## 表 9.1 (データ) から図 9.1 (散布図) の作成

表 9.1 のデータ (tbl9.1.xls) をもとにして, 縦軸が Y (家計最終消費支出), 横軸が X (県 民雇用者報酬+財産所得(非企業部門)) のグラフ(散布図) を作る。列の順序として, X を左, Y を右に並べなければならない。そのため, B 列の Y を D 列にコピーする。コピー の方法としては, B にマウスを持っていき, マウスの左ボタンを押す。次に, B にマウスが ある状態で, マウスの右ボタンを押し,「コピー(C)」を選択する。D で右ボタンを押し, 「貼り付けのオプション」の一番左のアイコン「貼り付け(P)」を選ぶと,下記のように, B 列が D 列にコピーできる。

|     | <b>- 19 - 1</b> 0 - | 🔐 i 🗢               |                                        | tbl_09                       | 9-1 [読み取 | り専用]         | [互換モード] -          | Microsoft Exc    | el             |                  |                 | _ 0              | 23   |
|-----|---------------------|---------------------|----------------------------------------|------------------------------|----------|--------------|--------------------|------------------|----------------|------------------|-----------------|------------------|------|
| ידר | イル ホーム              | 挿入 🔨                | ページ レイアウト                              | 数式                           | データ お    | 調君           | 長示                 |                  |                |                  | ~               | 0 - 6            | ē Σ3 |
|     | М 5                 | 5 Pゴシック             | - 11                                   | т А́ А́                      |          | = 📑<br>  🔤 - | 標準 ·               | 園条件付き書<br>デーブルとし | 試 ▼<br>バ書式設定 ▼ | 計•□挿入 ▼<br>評別除 ▼ | Σ Ζ             | <b>A</b>         |      |
| 貼り  | 付け 🧹 B              | ΙŪ·                 | - 🌺 -                                  | <u>A</u> - <u>∡</u> -        |          | \$},-        | 4.0 .00<br>.00 →.0 | -<br>シャレのスタイ     | () k +         | 📰 書式 🗸           | ─ 並べ替<br>2 Jィルタ | えと 検索と<br>> 選択 > |      |
| クリッ | ブボード ら              |                     | フォント                                   | - Fa                         | 配置       | E.           | 数値 🕞               | 79·              | 11L            | セル               | 編               | ŧ                |      |
|     | D1                  | • (                 | $f_x$                                  |                              |          |              |                    |                  |                |                  |                 |                  | *    |
| 1 2 | A<br>消費と所得(         | B<br>(1兆円)          | С                                      | D                            | E        | F            | G                  | Н                | Ι              | J                | K               | L                |      |
| 3   |                     | 家計最終<br>消費支出<br>(Y) | 県民雇用<br>者報酬+<br>財産所得<br>(非企業<br>部門)(X) | 家計最終<br>消 <b>費</b> 支出<br>(Y) |          |              |                    |                  |                |                  |                 |                  |      |
| 4   | 北海道                 | 11.15               | 10.83                                  | 11.15                        |          |              |                    |                  |                |                  |                 |                  |      |
| 5   | 青森                  | 2.17                | 2.4                                    | 2.17                         |          |              |                    |                  |                |                  |                 |                  | _    |
| 6   | 岩手                  | 2.44                | 2.29                                   | 2.44                         |          |              |                    |                  |                |                  |                 |                  | _    |
| 7   | 宮城                  | 4.26                | 4.73                                   | 4.26                         |          |              |                    |                  |                |                  |                 |                  |      |
| 8   | 秋田                  | 2.12                | 1.65                                   | 2.12                         |          |              |                    |                  |                |                  |                 |                  | +    |

マウスで C3 をクリックして、マウスの左ボタンを押し続けながら、D50 でマウスボタン を離す。

| 3] 🛃 🎔 ▼ (* - 岡)   マ tbl_09-1 [読み取り専用] [互換モード] - Microsoft Excel 🛛 🖸 🛙 |                                                                                                    |                                               |  |  |  |  |  |  |  |  |  |  |  |
|------------------------------------------------------------------------|----------------------------------------------------------------------------------------------------|-----------------------------------------------|--|--|--|--|--|--|--|--|--|--|--|
| ۵ 😭                                                                    | - 6                                                                                                    | 83                                            |  |  |  |  |  |  |  |  |  |  |  |
| Σ ·<br>·<br>·<br>·<br>·<br>·<br>·<br>·<br>·<br>·                       | ★     ★     ☆     ★     ☆     ★     ☆     ★     ☆     ★     ☆     ま     び     ま     び     ま     ひ     ま     ひ     ま     ひ     ま     ひ     ま     ひ     ま     ひ     ま     ひ     ま     ひ     ま     ひ     ま     ひ     ま     ひ     ま     ひ     ま     ひ     ま     ひ     ま     ひ     ま     ひ     ま     ひ     ま     ひ     ま     ひ     ま     ひ     ま     ひ     ま     ひ     ま     ひ     ま     ひ     し     む     し     む     む     む |                                               |  |  |  |  |  |  |  |  |  |  |  |
| 編集                                                                     |                                                                                                    |                                               |  |  |  |  |  |  |  |  |  |  |  |
|                                                                        |                                                                                                    | ~                                             |  |  |  |  |  |  |  |  |  |  |  |
| К                                                                      | L                                                                                                    |                                               |  |  |  |  |  |  |  |  |  |  |  |
|                                                                        |                                                                                                    |                                               |  |  |  |  |  |  |  |  |  |  |  |
|                                                                        |                                                                                                    |                                               |  |  |  |  |  |  |  |  |  |  |  |
|                                                                        |                                                                                                    |                                               |  |  |  |  |  |  |  |  |  |  |  |
|                                                                        |                                                                                                    |                                               |  |  |  |  |  |  |  |  |  |  |  |
|                                                                        |                                                                                                    |                                               |  |  |  |  |  |  |  |  |  |  |  |
|                                                                        |                                                                                                    |                                               |  |  |  |  |  |  |  |  |  |  |  |
|                                                                        |                                                                                                    |                                               |  |  |  |  |  |  |  |  |  |  |  |
|                                                                        |                                                                                                    |                                               |  |  |  |  |  |  |  |  |  |  |  |
| Σ<br>                                                                  | A で<br>並べ替えと<br>フィルター・<br>編集                                                                                                    | ▲ ② □ @<br>・ 並べ替えと 検索と<br>・ フィルター ・ 選択・<br>編集 |  |  |  |  |  |  |  |  |  |  |  |

|    |       | • |      |      | •    |
|----|-------|---|------|------|------|
|    |       |   |      |      |      |
|    |       | • |      |      | •    |
|    |       |   |      |      |      |
|    |       | • |      | •    | •    |
|    | 4. 20 |   |      |      |      |
| 44 | 佐賀    |   | 1.43 | 1.63 | 1.43 |
| 45 | 長崎    |   | 2.28 | 2.38 | 2.28 |
| 46 | 熊本    |   | 2.97 | 3.13 | 2.97 |
| 47 | 大分    |   | 2.16 | 2.21 | 2.16 |
| 48 | 宮崎    |   | 1.86 | 1.77 | 1.86 |
| 49 | 鹿児島   |   | 2.93 | 2.85 | 2.93 |
| 50 | 沖縄    |   | 1.84 | 1.98 | 1.84 |
| 51 |       |   |      |      |      |
| 52 |       |   |      |      |      |

この状態で、「挿入」のタブを選び、 <sup>…</sup> (散布図)を選び、その中の左上のグラフを下 記のように選ぶ。

|                  | <b>9 -</b> C - É | 🏂   🗸               |                                             | tbl_0                      | tbl_09-1 [読み取り専用] [互換モード] - Microsoft Excel |                           |                                        |                       |     |                            |            |                    |       |
|------------------|------------------|---------------------|---------------------------------------------|----------------------------|---------------------------------------------|---------------------------|----------------------------------------|-----------------------|-----|----------------------------|------------|--------------------|-------|
| ファイル             | ルホーム             | 挿入                  | ページ レイアウト                                   | 数式                         | データ                                         | 校閲                        | 表示                                     |                       |     |                            |            | ۵ 🕜 🗆              | er 23 |
| Ľ <sub>Ťyt</sub> | → → - ブル →       | ■ か                 | ■ 風 🖓 図用<br>■ ■ Sm<br>リップ 副 Sm<br>アート 副 スクリ | 彡 ▼<br>artArt<br>Jーンショット ▼ | <b>1</b> 1<br>縦棒<br>マ                       | 松 折れ線・<br>● 円 ▼<br>■ 横棒 ▼ | ▼ ▲▼<br><u> …▼</u> <sub>7</sub><br>散布図 |                       |     | A<br>テキスト へッ・<br>ボックス マ フッ | Ø−2<br>Ø−2 | Ω<br>記号と<br>特殊文字 ▼ |       |
|                  | テーフル             |                     | 8                                           |                            |                                             | クラフ                       | • • •                                  | Sol La                | リンク | テキノ                        | <u>۲۲</u>  |                    |       |
|                  | C3               | (                   | $f_x$                                       | 県民雇用者                      | ≦報酬+                                        | 財産所得                      | (                                      |                       |     |                            |            |                    | *     |
|                  | A                | В                   | С                                           | D                          | E                                           |                           | F                                      |                       | I   | J                          | K          | L                  |       |
| 1                | 消費と所得(1          | 兆円)                 |                                             |                            |                                             |                           | N.                                     |                       |     |                            |            |                    |       |
| 2                |                  |                     |                                             |                            |                                             |                           | 100K                                   |                       |     |                            |            |                    |       |
|                  |                  | 家計最終<br>消費支出<br>/\^ | 県民雇用<br>者報酬+<br>財産所得<br>(35个業               | 家計最終<br>消費支出               |                                             |                           | নীয় বৃ                                | ベてのグラフの種類( <u>A</u> ) |     |                            |            |                    |       |

上記のグラフをクリックすると、下記のような散布図が出来上がる。

|           | <b>_ •) •</b> (* • ( | ∰l∓ tbl_0                  | 9-1 [読み耳                               | 20専用] [互            | 換モード           | - Mic | rosoft |         | グラフ ツール                                     |       |                                       |                                                        | _                        | • 23 |
|-----------|----------------------|----------------------------|----------------------------------------|---------------------|----------------|-------|--------|---------|---------------------------------------------|-------|---------------------------------------|--------------------------------------------------------|--------------------------|------|
| 771       | ルホーム                 | 挿入 パ                       | ージ レイアウト                               | 数式                  | データ            | 校閲    | 表示     | デザイン    | レイアウト                                       | 書式    |                                       |                                                        | ∝ 🕜 =                    | e 23 |
| グラフ<br>の3 |                      | ト<br>行/列の デ<br>切り替え<br>データ |                                        | ♪<br>グラフのレ・         | -<br>-<br>17ウト |       | •      | * *     | <ul><li>* *</li><li>*</li><li>ガラフ</li></ul> | のスタイル | * *                                   | <ul> <li>▲</li> <li>↓</li> <li>↓</li> <li>↓</li> </ul> | <b>がう</b> つの<br>移動<br>場所 |      |
|           | グラフ 3                | <del>-</del> (0            | $f_x$                                  |                     |                |       |        |         |                                             |       |                                       |                                                        |                          | ~    |
| 1         | A<br>消費と所得(*         | B<br>1兆円)                  | С                                      | D                   | E              |       | F      | G       | Н                                           | I     | J                                     | K                                                      | L                        |      |
| 3         |                      | 家計最終<br>消費支出<br>(Y)        | 県民雇用<br>者報酬+<br>財産所得<br>(非企業<br>部門)(X) | 家計最終<br>消費支出<br>(Y) | 35             |       | :      | 家計最     | 終消費                                         | 支出    | (Y)                                   |                                                        | 2                        |      |
| 4         | 北海道                  | 11.15                      | 10.83                                  | 11.15               |                |       |        |         |                                             | •     |                                       |                                                        |                          |      |
| 5         | 青森                   | 2.17                       | 2.4                                    | 2.17                | 50             |       |        |         |                                             |       |                                       |                                                        |                          |      |
| 6         | 岩手                   | 2.44                       | 2.29                                   | 2.44                | 25             |       |        |         |                                             |       |                                       |                                                        |                          |      |
| /         | 名项                   | 4.26                       | 4.73                                   | 4.26                | 20             |       |        |         |                                             |       |                                       |                                                        |                          |      |
| 9         | n∧⊞<br>du#ž          | 2.12                       | 213                                    | 2.12                | -              |       |        | • • • • |                                             |       | ▲家計最終消费                               | →<br>士山(v)                                             | -                        |      |
| 10        | 福島                   | 3.47                       | 3.84                                   | 3.47                | 15             |       |        | +       |                                             |       | <ul> <li>availation (74) A</li> </ul> | (хш())                                                 |                          |      |
| 11        | 茨城                   | 5.48                       | 6.12                                   | 5.48                | 10             |       |        |         |                                             |       |                                       |                                                        |                          |      |
| 12        | 栃木                   | 3.85                       | 4.36                                   | 3.85                | _              |       |        |         |                                             |       |                                       |                                                        |                          |      |
| 13        | 群馬                   | 3.74                       | 4.29                                   | 3.74                | , s            |       |        |         |                                             |       |                                       |                                                        |                          |      |
| 14        | 埼玉                   | 13.78                      | 16.85                                  | 13.78               | 0              |       | 1      |         |                                             |       |                                       |                                                        |                          |      |
| 15        | 千葉                   | 12.77                      | 13.88                                  | 12.77               |                | 0     | 10     | 20      | 30                                          | 40    |                                       |                                                        |                          |      |
| 16        | 東京                   | 32.79                      | 36.62                                  | 32.79               | 1              |       |        |         | 2222                                        |       |                                       |                                                        | 4                        |      |
| 17        | 神奈                   | 19.34                      | 2318                                   | 19.34               |                |       |        |         |                                             |       |                                       |                                                        |                          |      |

さらに, グラフ内の◆の一つにマウスを持っていき, マウスの右ボタンをクリックすると, 下記の画面が現れる。

|           | <b>_ •) •</b> (• • d                    | ∰l≂ tbl_0           | )9-1 [読み耳                              | の専用] [互換                                                 | 換モード] - I   | Microsoft        |                       | グラ       | フッール           |                            |                 |                |                                          | • 23  |
|-----------|-----------------------------------------|---------------------|----------------------------------------|----------------------------------------------------------|-------------|------------------|-----------------------|----------|----------------|----------------------------|-----------------|----------------|------------------------------------------|-------|
| 77-       | イル ホーム                                  | 挿入 ベ                | ページ レイアウト                              | 数式                                                       | データ お       | 如 表示             | デザイン                  | l        | レイアウト          | 書式                         |                 | 6              | s 🕜 🗆                                    | er 23 |
| グラフ<br>の? |                                         | 行/列の デ 切り替え データ     | ■<br>=-タの<br>選択                        | о-<br>о-<br>о-<br>о-<br>о-<br>о-<br>о-<br>о-<br>о-<br>о- |             |                  | * *                   | •        | * <b>*</b>     | <ul> <li>גערעון</li> </ul> | •               | * ^<br>*<br>\v | /<br>グラフの<br>移動<br>場所                    |       |
|           | グラフ3                                    | - (e)               | fx                                     | =SERIES(SE                                               | eet1!\$D\$3 | Sheet1!\$C!      | 34:\$0\$50.5          | hee      | +1+\$D\$4-\$   | D\$501)                    |                 |                | 100721                                   | ~     |
|           | Δ                                       | В                   | 0                                      |                                                          | F           | F                | G                     | 1.00     | н              | I                          |                 | K              |                                          |       |
| 1         | 消費と所得(1                                 | 兆円)                 | ~                                      |                                                          |             |                  | 9                     |          |                | -                          |                 | IX.            |                                          |       |
| 2         |                                         |                     |                                        |                                                          |             |                  |                       |          |                |                            |                 |                |                                          |       |
| 3         |                                         | 家計最終<br>消費支出<br>(Y) | 県民雇用<br>者報酬+<br>財産所得<br>(非企業<br>部門)(X) | 家計最終<br>消費支出<br>(Y)                                      | 35          | ;                | 家計最                   | 終        | 消費             | <b>支出(</b> Y               | ')              |                | () () () () () () () () () () () () () ( |       |
| 4         | 北海道                                     | 11.15               | 10.83                                  | 11.15                                                    |             |                  |                       |          | •              |                            |                 |                |                                          |       |
| 5         | 青森                                      | 2.17                | 2.4                                    | 2.17                                                     | 30          |                  |                       |          |                |                            |                 |                |                                          |       |
| 6         | 岩手                                      | 2.44                | 2.29                                   | 2.44                                                     | 25          |                  |                       |          |                |                            |                 |                |                                          |       |
| 7         | 宮城                                      | 4.26                | 4.73                                   | 4.26                                                     |             |                  |                       |          |                |                            |                 |                |                                          |       |
| 8         | 秋田                                      | 2.12                | 1.65                                   | 2.12                                                     | 20          |                  | <b>*</b> 101 <b>*</b> |          | 1000 (D)       |                            |                 | ſ              |                                          |       |
| 9         | 山形                                      | 2.04                | 2.13                                   | 2.04                                                     | 15          |                  | •                     |          | 削除( <u>D</u> ) |                            |                 | 費支出(Y)         |                                          |       |
| 10        | 福島                                      | 3.47                | 3.84                                   | 3.47                                                     |             | 171 <sup>I</sup> | X V                   | 3        | リセットして         | スタイルに合わ                    | oせる( <u>A</u> ) |                | _                                        |       |
| 11        | 茨城                                      | 5.48                | 6.12                                   | 5.48                                                     | 10          |                  |                       | ah l     | 系列グラフ          | の種類の変更                     | €(Y)            | -              | _                                        |       |
| 12        | 栃木                                      | 3.85                | 4.36                                   | 3.85                                                     | 5           |                  |                       |          | ==_bm;ee       |                            | -(/             |                |                                          |       |
| 13        | お売                                      | 3.74                | 4.29                                   | 3.74                                                     |             |                  |                       | 4.0      | ) - 90) 建      | ₽( <u>(</u> <u></u> )      |                 |                |                                          |       |
| 14        | 「一一一一一一一一一一一一一一一一一一一一一一一一一一一一一一一一一一一一一一 | 13.78               | 10.85                                  | 13.78                                                    |             | 10               | 20                    |          | 3-D 回転         | ( <u>R</u> )               |                 |                |                                          |       |
| 10        | 丁泉                                      | 12.77               | 13.88                                  | 90.70                                                    | 0           | 10               | 20                    |          | データ ラベ         | ルの追加(B)                    |                 |                |                                          |       |
| 17        | 本示                                      | 32.79               | 20.02                                  | 32.79                                                    | 100         |                  |                       |          | 近似曲線           | ひ追加(R)                     |                 |                |                                          |       |
| 18        | T甲示バー<br>新潟                             | 19.34               | 5.01                                   | 19.34                                                    |             |                  |                       |          | - 675          |                            | (5)             | J              |                                          | =     |
| 19        | 富山                                      | 213                 | 2.01                                   | 213                                                      |             |                  |                       | <b>1</b> | データ糸列          | の者式設定                      | (上)             | ]              |                                          |       |

「近似曲線の追加(R)」を選ぶと、下記の画面が出てくる。

|    | 1    | 宏計長約 老    |                          | 11-<br>11-2<br>11-2          |                                         |
|----|------|-----------|--------------------------|------------------------------|-----------------------------------------|
|    |      | 彩矿取称 伯    | 1 年以8月11 - 38月1月又市会      | r                            | <b>_</b> 1                              |
|    |      |           | 近似曲線の書式設定                | 2                            | × i                                     |
| 3  |      | A 17 A 19 | Cr /ulthide on the could |                              |                                         |
| 4  | 北海道  | 11 15     | 近似曲線のオノション               | 近似曲線のオブション                   |                                         |
| 5  | 青森   | 2.17      | 線の色                      | 近似または回帰の種類                   |                                         |
| 6  | 岩手   | 2.44      | 線のスタイル                   | / の 指数近似の                    |                                         |
| 7  | 宮城   | 4.26      |                          |                              | 日始的中央土山东                                |
| 8  | 秋田   | 2.12      | 彩                        | ● 線形近似(L)                    | <b>康於消貨支出\™</b>                         |
| 9  | 山形   | 2.04      | 光彩とぼかし                   |                              |                                         |
| 10 | 福島   | 3.47      |                          |                              | (家計最終消費                                 |
| 11 | 茨城   | 5.48      |                          |                              | (9)                                     |
| 12 | 栃木   | 3.85      |                          | ▶ ○ 多項式近似(P) 次数(D): 2        |                                         |
| 13 | 群馬   | 3.74      |                          |                              |                                         |
| 14 | 埼玉   | 13.78     |                          | ○ 累乗近似(₩)                    |                                         |
| 15 | 千葉   | 12.77     |                          |                              |                                         |
| 16 | 東京   | 32.79     |                          |                              |                                         |
| 17 | 神奈川  | 19.34     |                          |                              |                                         |
| 18 | 新潟   | 4.46      |                          | 近似曲線名                        |                                         |
| 19 | 富山   | 2.13      |                          | ● 自動(A):     線形(家計最終消費支出(Y)) |                                         |
| 20 | 石川   | 2.23      |                          | ○ 指定(C):                     |                                         |
| 21 | 福井   | 1.51      |                          |                              |                                         |
| 22 | 山梨   | 1.65      |                          | 予測                           |                                         |
| 23 | 長野   | 4.28      |                          | 前方補外( <u>F</u> ): 0.0 区間     |                                         |
| 24 | 岐阜   | 3.67      |                          | 後方補外( <u>B</u> ): 0.0 区間     |                                         |
| 25 | 静岡   | 7.36      |                          |                              |                                         |
| 26 | 変知   | 17.56     |                          | □ 切片(S) = 0.0                |                                         |
| 27 | 三重   | 3.65      |                          | グラフに数式を表示する(E)               |                                         |
| 28 | 滋賀   | 2.66      |                          | □ グラフに R-2 乗値を表示する(R)        |                                         |
| 29 | 京都   | 5.05      |                          | 同門ス                          | ī — — — — — — — — — — — — — — — — — — — |
| 30 | 大阪   | 19.3      |                          | 17100                        |                                         |
| 31 | - 兵庫 | 1 0.81    | 12.06 10.81              |                              |                                         |

「線形近似(L)」にチェックが入っているのを確認して,「閉じる」をクリックすると,図 9.1 が完成する。また,直線の方程式をグラフ内に表示させるためには,上記の「グラフに 数式を表示する(E)」にチェックを入れて,「閉じる」をクリックすればよい。さらに,決 定係数も表示させるためには「グラフに R-2 乗値を表示する(R)」にチェックを入れる。

|      | 🚽 🎝 🕶 (°' - g                | ∰l∓ tbl_(                  | 09-1 [読み耳                              | 20専用] [互            | 換モード] -        | Microsoft |      | グラフ ツール      |       |            |                  | _                        | • **   |
|------|------------------------------|----------------------------|----------------------------------------|---------------------|----------------|-----------|------|--------------|-------|------------|------------------|--------------------------|--------|
| ידר  | イル ホーム                       | 挿入 /                       | ページ レイアウト                              | 数式                  | データ            | 校閲 表示     | デザイン | レイアウト        | 書式    |            |                  | ∝ 🕜 ⊏                    | - @ X3 |
| グラフの | 10種類 テンプレー<br>変更 として保存<br>種類 | ト<br>行/列の ラ<br>切り替え<br>デーク | データの<br>選択<br>タ                        | разрадити<br>       | -<br>-<br>(77) |           | **   | * * *<br>がラフ | のスタイル | •          | *<br>*<br>*<br>* | <b>が</b> うフの<br>移動<br>場所 |        |
|      | グラフ 3                        | - (                        | f <sub>x</sub>                         |                     |                |           |      |              |       |            |                  |                          | ~      |
| 1    | A<br>消費と所得(1                 | B<br>1兆円)                  | С                                      | D                   | E              | F         | G    | Н            | I     | J          | К                | L                        | A      |
| 3    |                              | 家計最終<br>消費支出<br>(Y)        | 県民雇用<br>者報酬+<br>財産所得<br>(非企業<br>部門)(X) | 家計最終<br>消費支出<br>(Y) | 35 -           | 3         | 家計最  | 終消費          | 支出    | (Y)        |                  |                          |        |
| 4    | 北海道                          | 11.15                      | 1 0.83                                 | 11.15               | 30             |           |      | /            | ∕⊅    |            |                  |                          |        |
| 5    | 青森                           | 2.17                       | 2.4                                    | 2.17                | 50             |           |      |              |       |            |                  |                          |        |
| 6    | 石于                           | 2.44                       | 2.29                                   | 2.44                | 25             |           |      | -            |       |            |                  |                          |        |
|      | 名观                           | 4.20                       | 4.73                                   | 4.20                | 20             |           |      | /            |       | ◆ 家計最終消    | i費支出(Y           |                          |        |
| 9    | t∧⊡<br>ulu#ž                 | 2.12                       | 213                                    | 2.12                | 2              |           | ***  |              |       | >          |                  | -                        |        |
| 10   | 福島                           | 3.47                       | 3.84                                   | 3.47                | 15             | 4         | /    |              |       | —— 線形 (家計) | 最終消費             | -                        |        |
| 11   | 茨城                           | 5.48                       | 612                                    | 5.48                | 10 -           |           |      |              |       | 支出(Y))     |                  |                          |        |
| 12   | 栃木                           | 3.85                       | 4.36                                   | 3.85                | _              |           |      |              |       |            |                  |                          |        |
| 13   | 群馬                           | 3.74                       | 4.29                                   | 3.74                | · · ·          |           |      |              |       |            |                  |                          |        |
| 14   | 埼玉                           | 13.78                      | 16.85                                  | 13.78               | o 🗐            | · · ·     |      |              |       |            |                  |                          |        |
| 15   | 千葉                           | 12.77                      | 13.88                                  | 12.77               | 0              | 10        | 20   | 30           | 40    |            |                  |                          |        |
| 16   | 東京                           | 32.79                      | 36.62                                  | 32.79               |                |           |      | 3333         |       |            |                  | 4.                       |        |
| 17   | 神奈川                          | 1934                       | 2318                                   | 19.34               |                |           |      |              |       |            |                  |                          |        |

## 図 9.1 の直線の計算方法(9.6 節)

表 9.1 のデータ(tbl9.1.xls)から,直線の方程式を求める。D4 に =B4\*C4 とタイプして Enter を押し, E4 に =C4^2 をタイプして Enter を押す。

|      | <b>_ •) •</b> (* • d | 🍰   🖛                         |                                        | tbl_09           | 9-1 [読み取                          | り専用]    | [互換モード] - N                  | Microsoft Exe                                                                                                    | cel                      |                           |                                                                             | - 0     | 23 |
|------|----------------------|-------------------------------|----------------------------------------|------------------|-----------------------------------|---------|------------------------------|----------------------------------------------------------------------------------------------------|--------------------------|---------------------------|-----------------------------------------------------------------------------|---------|----|
| 771  | い ホーム                | 挿入 🥂                          | ージ レイアウト                               | 数式               | データ 校                             | 間       | 表示                           |                                                                                                    |                          |                           | a                                                                           | ) 🕜 🗆 🖻 | 53 |
| 見たり  | tit ♂ B              | P⊐ੱ>ッ⊅<br><i>I</i> <u>U</u> • | • 11                                   | · A A<br>A · Z · | = <mark>=</mark> =<br>ままま<br>確確はは | : ∎<br> | 標準 ▼<br>響 ▼ % ,<br>*.00 ÷.00 | この一般のです。 この一般のでは、 この一般のです。 この一般のです。 この一例のです。 この一例のです。 この一例のです。 この一例のです。 この一例のです。 この一例ので | 書式 ▼<br>ノて書式設定 ▼<br>イル ▼ | 挿入 ▼<br> 靴 削除 ▼<br> 前書式 ▼ | Σ · A<br>· Z<br>· Z<br>· Δ<br>· Δ<br>· Δ<br>· Δ<br>· Δ<br>· Δ<br>· Δ<br>· Δ |         |    |
| クリッフ | ポード ゅ                |                               | フォント                                   | 5                | 配置                                | E.      | 数値 🕞                         | スタ                                                                                                    | YIL                      | セル                        | 編                                                                           | 集       |    |
|      | D5                   | - (                           | $f_x$                                  | =B5*C5           |                                   |         |                              |                                                                                                    |                          |                           |                                                                             |         | ~  |
|      | A                    | В                             | С                                      | D                | E                                 | F       | G                            | Н                                                                                                    | I                        | J                         | К                                                                           | L       |    |
| 1    | 消費と所得(1              | 兆円)                           |                                        |                  |                                   |         |                              |                                                                                                    |                          |                           |                                                                             |         |    |
| 2    |                      | 家計最終<br>消費支出<br>(Y)           | 県民雇用<br>者報酬+<br>財産所得<br>(非企業<br>部門)(X) | XY               | X^2                               |         |                              |                                                                                                    |                          |                           |                                                                             |         |    |
| 4    | 北海道                  | 11.15                         | 1 0.83                                 | 120.7545         | 117.2889                          | 1       |                              |                                                                                                    |                          |                           |                                                                             |         | _  |
| 5    | 青森                   | 2.17                          | 2.4                                    | 5.208            | 5.76                              |         |                              |                                                                                                    |                          |                           |                                                                             |         | _  |
| 6    | 岩手                   | 2.44                          | 2.29                                   | 5.5876           | 5.2441                            |         |                              |                                                                                                    |                          |                           |                                                                             |         | _  |
| 7    | 宮城                   | 4.26                          | 4.73                                   | 20.1498          | 22.3729                           |         |                              |                                                                                                    |                          |                           |                                                                             |         |    |
| 8    | 秋田                   | 2.12                          | 1.65                                   | 3.498            | 2.7225                            |         |                              |                                                                                                    |                          |                           |                                                                             |         |    |
| 10   | 加心                   | 2.04                          | 2.13                                   | 4.3402           | 4.0309                            |         |                              |                                                                                                    |                          |                           |                                                                             |         |    |
|      | •                    |                               | •                                      | •                |                                   | -       |                              |                                                                                                    |                          |                           |                                                                             |         |    |
| 43   | ↑ 面  面]              | 0.0                           | 10.08                                  | 80.088           | 101.0004                          |         |                              |                                                                                                    |                          |                           |                                                                             |         |    |
| 44   | 佐賀                   | 1.43                          | 1.63                                   | 2.3309           | 2.6569                            |         |                              |                                                                                                    |                          |                           |                                                                             |         |    |
| 40   | <b>这</b> 呵<br>能士     | 2.28                          | 2.38                                   | 0.4264           | 0.0044                            |         |                              |                                                                                                    |                          |                           |                                                                             |         |    |
| 40   | 馬平<br>大分             | 2.97                          | 3.13                                   | 9.2901           | 9.7969                            |         |                              |                                                                                                    |                          |                           |                                                                             |         |    |
| 47   | スカー                  | 2.10                          | 2.21                                   | 9.7730           | 9.0041                            |         |                              |                                                                                                    |                          |                           |                                                                             |         |    |
| 40   | <b>唐児島</b>           | 203                           | 2.85                                   | 8.3505           | 81225                             |         |                              |                                                                                                    |                          |                           |                                                                             |         |    |
| 50   | 沖縄                   | 1.84                          | 1 98                                   | 3.6432           | 3.9204                            |         |                              |                                                                                                    |                          |                           |                                                                             |         |    |
| 51   | 7.1.498              | 1.04                          | 1.00                                   | 0.0402           | 0.0204                            |         |                              |                                                                                                    |                          |                           |                                                                             |         |    |

D4 でマウスの左ボタンをクリックして、左ボタンを押し続けながら E4 まで選択する。その状態で、マウスの右ボタンを押して、「コピー (C)」を選ぶ。次に、D5 でマウスの左ボタンをクリックして、左ボタンを押し続けながら E50 まで選択して、左ボタンを離す。最後に、この状態でマウスの右ボタンを押して、「貼り付けのオプション」の一番左のアイコン(すなわち、「貼り付け (P)」)を押すと、上の結果が得られる。

B51 に =SUM(B4:B50) とタイプし、コピーして、C51、D51、E51 に貼り付ける。

|      | 🚽 🍠 🕇 (                 | 9 × 6     | 🛱   🖛                          |           | tbl_09                                  | 9-1 [読み取 | [読み取り専用] [互換モード] - Microsoft Excel ロ ロ 2   |                 |                        |                        |                            |           |                                   |    |
|------|-------------------------|-----------|--------------------------------|-----------|-----------------------------------------|----------|--------------------------------------------|-----------------|------------------------|------------------------|----------------------------|-----------|-----------------------------------|----|
| 77   | んし ホー                   | -4        | 挿入 /                           | ページ レイアウト | 数式                                      | データ 校    | 間表                                         | 际               |                        |                        |                            | ۵         | , 🕜 — 🗃                           | 53 |
| 貼り(  | א<br>י בי<br>לול<br>עלל | M S<br>BB | Pゴシック<br><i>I</i> <u>U</u> ・ [ | - 11      | · A A A A A A A A A A A A A A A A A A A |          | : : : :<br>: : : : : : : : : : : : : : : : | 標準 ▼            | ジルとし<br>ジルとし<br>ジルのスタイ | 弐 ▼<br>て書式設定 ▼<br>(ル ▼ | 計• 挿入 ▼<br>計 削除 ▼<br>間書式 ▼ | Σ · ▲<br> | 「     」     、         、         、 |    |
| クリッフ | ポード ធ                   |           |                                | フォント      | - Gi                                    | 配置       | G                                          | 数値 🕞            | 79·                    | 1,1,                   | セル                         | 編         | 集                                 |    |
|      | C51                     |           | - (                            | $f_x$     | =SUM(C4:C                               | 50)      |                                            |                 |                        |                        |                            |           |                                   | ~  |
|      | A                       |           | В                              | С         | D                                       | E        | F                                          | G               | Н                      | Ι                      | J                          | K         | L                                 |    |
| 49   | 鹿児島                     |           | 2.93                           | 2.85      | 8.3505                                  | 8.1225   |                                            |                 |                        |                        |                            |           |                                   |    |
| 50   | 沖縄                      |           | 1.84                           | 1.98      | 3.6432                                  | 3.9204   |                                            |                 |                        |                        |                            |           |                                   |    |
| 51   |                         |           | 255.9                          | 281.37    | 3557.487                                | 3979.566 |                                            |                 |                        |                        |                            |           |                                   |    |
| 52   |                         |           |                                |           |                                         |          | 🛍 (Ctr                                     | I) <del>-</del> |                        |                        |                            |           |                                   |    |

B51 は $\Sigma$  Y, C51 は $\Sigma$  X, D51 は $\Sigma$  XY, E51 は $\Sigma$  X<sup>2</sup> がそれぞれ計算されている。

B53 に =(D51-B51\*C51/47)/(E51-C51^2/47) とタイプして,下のように,傾きが計算される。

| X    | <b>] 4) -</b> (4 - 6 | ₩   -                        |               | tbl_09               | )-1 [読み取!  | )専用] [互                                          | 換モード] - м     | licrosoft Exc                 | el                     |                            |   | _ 0     | 23 |
|------|----------------------|------------------------------|---------------|----------------------|------------|--------------------------------------------------|---------------|-------------------------------|------------------------|----------------------------|---|---------|----|
| 771  | ル ホーム                | 挿入 ペ・                        | ージ レイアウト      | 数式                   | データ 校      | 閲 表示                                             |               |                               |                        |                            | ۵ | · 🕜 — ē | 53 |
| 脂りた  | tt → B               | Pゴシック<br><i>I</i> <u>U</u> ・ | - 11<br>- & * | · A ́ A ́<br>A · ⊈ · |            | : 計 標<br>□ : : : : : : : : : : : : : : : : : : : | 進 、<br>、<br>。 | 闘条件付き書<br>闘テーブルとし<br>号 セルのスタイ | 式 ▼<br>て書式設定 ▼<br>′ル ▼ | 計••挿入 •<br>計•削除 •<br>前書式 • |   | えと 検索と  |    |
| クリップ | 7ॉन–17 ाज            | 7                            | オント           | Gi                   | 配置         | 5                                                | 数値 🕞          | スタイ                           | ()L                    | セル                         | 編 | 集<br>集  |    |
|      | B53                  | <b>-</b> (0                  | $f_x$         | (D51-B51)            | *C51/47)/( | (E51-051 î                                       | 2/47)         |                               |                        |                            |   |         | ~  |
|      | A                    | В                            | С             | D                    | E          | F                                                | G             | Н                             | Ι                      | J                          | К | L       |    |
| 49   | 鹿児島                  | 2.93                         | 2.85          | 8.3505               | 8.1225     |                                                  |               |                               |                        |                            |   |         |    |
| 50   | 沖縄                   | 1.84                         | 1.98          | 3.6432               | 3.9204     |                                                  |               |                               |                        |                            |   |         |    |
| 51   |                      | 255.9                        | 281.37        | 3557.487             | 3979.566   |                                                  |               |                               |                        |                            |   |         |    |
| 52   |                      |                              |               |                      |            |                                                  |               |                               |                        |                            |   |         |    |
| 53   | 傾ぎ                   | 0.882533                     |               |                      |            |                                                  |               |                               |                        |                            |   |         |    |
| 54   | 切片                   |                              |               |                      |            |                                                  |               |                               |                        |                            |   |         |    |
| 55   |                      |                              |               |                      |            |                                                  |               |                               |                        |                            |   |         |    |

B54 に =(B51-B53\*C51)/47 とタイプすると、下のように、切片が得られる。

|     | ]   🛃 🤊 • 🔍 • 🍪   ▼ tbl_09-1 [読み取り専用] [互換モード] - Microsoft Excel 🛛 🖸 🛙 |             |           |             |             |       |              |           |             |       |        |         |    |  |
|-----|-----------------------------------------------------------------------|-------------|-----------|-------------|-------------|-------|--------------|-----------|-------------|-------|--------|---------|----|--|
| 771 | い ホーム                                                                 | 挿入 ペ・       | ージ レイアウト  | 数式          | データ 校       | 閲 表示  |              |           |             |       | ۵      | . 🕜 — 🗗 | 23 |  |
| Ê   | 🖁 💑 м s                                                               | Pゴシック       | - 11      | - A A       | ===         | 冒標    | 進 -          | 120 条件付き書 | 式 -         | 計■挿入▼ | Σ·Α    | A       |    |  |
| 貼り作 | 」<br>すけ B                                                             | IU-         | a -   ⊗ - | A - <u></u> |             |       | - % ,        | デーブルとし    | て書式設定 ▼     | 評削除 ▼ |        | えと 検索と  |    |  |
|     | <br>/ポード เว                                                           |             | +\h       |             | 作 神 《<br>記書 | 5 × 1 | 0→.0<br>数値 □ | 7/2       | ли *<br>Сп. | 711.  | 2 ブイルタ | ▼       |    |  |
|     | B54                                                                   | <b>-</b> (0 | fx        | =(851-853)  | *C51)/47    |       | solite 14    | ~~~       | 170         | 00    | 1163   | 712     | ~  |  |
|     | A                                                                     | В           | С         | D           | E           | F     | G            | Н         | Ι           | J     | K      | L       | F  |  |
| 49  | 鹿児島                                                                   | 2.93        | 2.85      | 8.3505      | 8.1225      |       |              |           |             |       |        |         |    |  |
| 50  | 沖縄                                                                    | 1.84        | 1.98      | 3.6432      | 3.9204      |       |              |           |             |       |        |         |    |  |
| 51  |                                                                       | 255.9       | 281.37    | 3557.487    | 3979.566    |       |              |           |             |       |        |         |    |  |
| 52  |                                                                       |             |           |             |             |       |              |           |             |       |        |         |    |  |
| 53  | 傾ぎ                                                                    | 0.882533    |           |             |             |       |              |           |             |       |        |         |    |  |
| 54  | 切片                                                                    | 0.161311    |           |             |             |       |              |           |             |       |        |         |    |  |
| 55  |                                                                       |             |           |             |             |       |              |           |             |       |        |         |    |  |

次に, Yの予測値(すなわち, Xの値に対応する Yの直線上の値)を求める。F4 に =\$B\$54+\$B\$53\*C4 とタイプする。F4 をコピーして, F5 から F50 に貼り付け,下の結果 が得られる。

| 🛛 I 🚺 | <b>_ •) •</b> (• • d | ∰   <del>▼</del>    |                                        | tbl_09                | 9-1 [読み取       | り専用] [互掛           | 奥モード] - M         | Microsoft Exc | el              |       |                   | _ 0           | 23 |
|-------|----------------------|---------------------|----------------------------------------|-----------------------|----------------|--------------------|-------------------|---------------|-----------------|-------|-------------------|---------------|----|
| 771   | ル ホーム                | 挿入 ペ                | ージ レイアウト                               | 数式                    | データ 校          | 週 表示               |                   |               |                 |       | ~                 | () — ē        | 53 |
| Ê     | M S                  | P ゴシック              | - 11                                   | т А́ А́               |                |                    | <b>į</b> -        | - 副条件付き書      | 式 <b>-</b><br>  | ╬┉挿入▼ | $\Sigma$          | ĥ             |    |
| 貼り作   | ゴリー 📑 🦷 B            | IU·                 | - 👌 -                                  | <u>A</u> - <u>#</u> - | = = =<br>⊈ # 4 | ∎ <b>- ∰</b><br>≫8 | ∗%,<br>.00<br>→.0 | サーブルとし        | (香丸設定 *<br>′ル ▼ | 計劃書式▼ | ● 並べ替<br>② 「 フィルタ | えと 検索と        |    |
| クリップ  | ポード ゅ                |                     | フォント                                   | - Fa                  | 配置             | G                  | 数値 🛛 🖻            | 79·           | 111             | セル    | 編                 | <u>۽     </u> |    |
|       | F5                   | - (                 | $f_{x}$                                | =\$B\$54+\$E          | \$53*C5        |                    |                   |               |                 |       |                   |               | ~  |
|       | A                    | В                   | С                                      | D                     | E              | F                  | G                 | Н             | Ι               | J     | K                 | L             |    |
| 1     | 消費と所得(1              | 兆円)                 |                                        |                       |                |                    |                   |               |                 |       |                   |               |    |
| 2     |                      |                     |                                        |                       |                |                    |                   |               |                 |       |                   |               |    |
| 3     |                      | 家計最終<br>消費支出<br>(Y) | 県民雇用<br>者報酬+<br>財産所得<br>(非企業<br>部門)(X) | XY                    | X^2            | 予測値                |                   |               |                 |       |                   |               |    |
| 4     | 北海道                  | 11.15               | 10.83                                  | 120.7545              | 117.2889       | 9.719146           |                   |               |                 |       |                   |               |    |
| 5     | 青森                   | 2.17                | 2.4                                    | 5.208                 | 5.76           | 2.279391           |                   |               |                 |       |                   |               |    |
| 6     | 岩手                   | 2.44                | 2.29                                   | 5.5876                | 5.2441         | 2.182312           |                   |               |                 |       |                   |               |    |
| 7     | 宮城                   | 4.26                | 4.73                                   | 20.1498               | 22.3729        | 4.335693           |                   |               |                 |       |                   |               |    |

**\$B\$53, \$B\$54** とは **B53, B54** に入っている値を必ず使うという意味である(このことは 絶対参照と呼ばれる)。

Yの実際のデータと予測値との差を残差と呼び, G4 に =B4·F4 とタイプする。G4 をコ ピーして, G5 から G50 に貼り付ける。結果は下である。

| 774  | 1ル ホーム                    | 挿入 ペ                | ージ レイアウト                               | 数式       | データ 校    | 閲 表示     |            |                     |                |                  | ۵       | 🕜 — ē  | 53 |
|------|---------------------------|---------------------|----------------------------------------|----------|----------|----------|------------|---------------------|----------------|------------------|---------|--------|----|
| Eth) | <mark>]</mark> ∦<br>ы м s | P ゴシック              | • 11                                   | · A A    |          |          | ≝ ·<br>·%, | ■ 条件付き書<br>■ テーブルとし | 试 ▼<br>て書式設定 ▼ | ┠╍挿入 ▼<br>評 削除 ▼ | Σ·<br>Z | 21 検索と |    |
| 7    | то 🔹 🖁                    | <u> u</u> - E       | H *   💙 *                              | A. ĭ ≜ ĭ |          | ×- €.00  | .00<br>÷.0 | 🚽 セルのスタイ            | JF ≁           | ● 書式 ・           | 2 J1119 |        |    |
| クリッフ | プボード 「໑                   | 7                   | フォント                                   | Gi Gi    | 配置       | Gi -     | 数値 「3」     | スタイ                 | 111            | セル               | 編       | £      |    |
|      | G5                        | - (                 | $f_{x}$                                | =B5-F5   |          |          |            |                     |                |                  |         |        | ¥  |
|      | A                         | В                   | С                                      | D        | E        | F        | G          | Н                   | Ι              | J                | K       | L      |    |
| 1    | 消費と所得(*                   | 兆円)                 |                                        |          |          |          |            |                     |                |                  |         |        |    |
| 2    |                           |                     |                                        |          |          |          |            |                     |                |                  |         |        |    |
| 3    |                           | 家計最終<br>消費支出<br>(Y) | 県民雇用<br>者報酬+<br>財産所得<br>(非企業<br>部門)(X) | XY       | X^2      | 予測値      | 残差         |                     |                |                  |         |        |    |
| 4    | 北海道                       | 11.15               | 1 0.83                                 | 120.7545 | 117.2889 | 9.719146 | 1.430854   | <u>1</u>            |                |                  |         |        |    |
| 5    | 青森                        | 2.17                | 2.4                                    | 5.208    | 5.76     | 2.279391 | -0.10939   |                     |                |                  |         |        |    |
| 6    | 岩手                        | 2.44                | 2.29                                   | 5.5876   | 5.2441   | 2.182312 | 0.257688   | }                   |                |                  |         |        |    |
| 7    | 宮城                        | 4.26                | 4.73                                   | 20.1498  | 22.3729  | 4.335693 | -0.07569   | 9                   |                |                  |         |        |    |
| 8    | 秋田                        | 2.12                | 1.65                                   | 3.498    | 2.7225   | 1.617491 | 0.502509   | 3                   |                |                  |         |        |    |

残差の2乗を求めるために, H4 に =G4<sup>2</sup> とタイプする。H4 をコピーして, H5 から H50 に貼り付ける。下の結果が得られる。

|      | 🚽 🍠 <b>-</b> (2 - d | ₿   ∓                        |                                        | tbl_09         | 9-1 [読み取! | 0専用] [互掛   | 奥モード] - M          | licrosoft Exc | el         |          |                                                  | _ 0       | 23 |
|------|---------------------|------------------------------|----------------------------------------|----------------|-----------|------------|--------------------|---------------|------------|----------|--------------------------------------------------|-----------|----|
| 771  | 1ル ホーム              | 挿入 ペ                         | ージ レイアウト                               | 数式             | データ 校     | 問 表示       |                    |               |            |          | G                                                | ) 🕜 — @   | 53 |
|      | MS                  | Pゴシック                        | - 11                                   | · A A          | ===       | 書 標準       | ¥ -                | 120 条件付き書     | 式 -        | 計■挿入▼    | Σ·                                               | A 1       |    |
| 貼り作  | ゴ 📭 - 🖪             | <b>Ζ</b> Π -                 |                                        | A - <u>∓</u> - |           | i 🔤 🔹 🦉    | · % ,              | 1日 テーブルとし     | て書式設定 ▼    | 評削除▼     | · · · · · · · · · · · · · · · · · · ·            | えと 検索と    |    |
|      |                     |                              |                                        |                |           | · .00      | .00<br>→.0<br>物店 □ |               | // *<br>≺∥ | 문의 돕고, × | ジェンジン (1) (2) (2) (2) (2) (2) (2) (2) (2) (2) (2 | /- ▼ 選択 ▼ |    |
| 9999 | MI/-1. (3           |                              | (A 21)                                 |                | HLIB      |            | RX1E '3            | ×7'           | 176        | C/V      | 神靈                                               | 来         |    |
|      | H5                  | - (0                         | $f_x$                                  | =G5^2          |           |            |                    |               |            |          |                                                  |           | ~  |
|      | A                   | В                            | С                                      | D              | Е         | F          | G                  | Н             | Ι          | J        | K                                                | L         |    |
| 1    | 消費と所得(1             | 兆円)                          |                                        |                |           |            |                    |               |            |          |                                                  |           |    |
| 2    |                     |                              |                                        |                |           |            |                    |               |            |          |                                                  |           |    |
| 3    |                     | 家計最終<br>消 <b>費</b> 支出<br>(Y) | 県民雇用<br>者報酬+<br>財産所得<br>(非企業<br>部門)(X) | XY             | X^2       | 予測値        | 残差                 | 残差の2<br>乗     |            |          |                                                  |           |    |
| 4    | 北海道                 | 11.15                        | 10.83                                  | 120.7545       | 117.2889  | 9.719146   | 1.430854           | 2.047342      |            |          |                                                  |           |    |
| 5    | 青森                  | 2.17                         | 2.4                                    | 5.208          | 5.76      | 2.279391   | -0.1 0939          | 0.011966      |            |          |                                                  |           |    |
| 6    | 岩手                  | 2.44                         | 2.29                                   | 5.5876         | 5.2441    | 2.182312   | 0.257688           | 0.066403      |            |          |                                                  |           |    |
| 7    | 宮城                  | 4.26                         | 4.73                                   | 20.1498        | 22.3729   | 4.335693   | -0.07569           | 0.005729      |            |          |                                                  |           |    |
| 0    | 1. m                | 0.40                         | 4.05                                   | 0.400          | 0 7005    | 4 04 7 404 | 0.000000           | O OF OF A F   |            |          |                                                  |           |    |

残差平方和を求めるために, H51 に =SUM(H4:H50) とタイプする。

|                                                                                                    | 🚽 🍠 🕶 🖓 – 🕼 | 🛱   🗢 |          | tbl_09    | 9-1 [読み取! | 0専用] [互換 | ぬモード] - M | licrosoft Exc | el |     |      | _ 0    | 23   |
|----------------------------------------------------------------------------------------------------|-------------|-------|----------|-----------|-----------|----------|-----------|---------------|----|-----|------|--------|------|
| 771                                                                                                    | 1ル ホーム      | 挿入 ペ  | ージ レイアウト | 数式        | データ 校     | 閲 表示     |           |               |    |     | ~    | () — @ | 1 23 |
| MS Pゴシック       v11       A* A*       三三三       編集       小       副条件付き書式、       計挿入、       2*       2*       2*       2*       2*       2*       2*       2*       2*       2*       2*       2*       2*       2*       2*       2*       2*       2*       2*       2*       2*       2*       2*       2*       2*       2*       2*       2*       2*       2*       2*       2*       2*       2*       2*       2*       2*       2*       2*       2*       2*       2*       2*       2*       2*       2*       2*       2*       2*       2*       2*       2*       2*       2*       2*       2*       2*       2*       2*       2*       2*       2*       2*       2*       2*       2*       2*       2*       2*       2*       2*       2*       2*       2*       2*       2*       2*       2*       2*       2*       2*       2*       2*       2*       2*       2*       2*       2*       2*       2*       2*       2*       2*       2*       2*       2*       2*       2*       2*       2*       2*       2*       2*       < |             |       |          |           |           |          |           |               | 【  |     |      |        |      |
|                                                                                                    | H51         | • (   | fx       | =SUM(H4:H | 50)       |          |           | ~~~~          |    | 0,7 | 1.15 | -      | ~    |
|                                                                                                    | A           | В     | С        | D         | Е         | F        | G         | Н             | Ι  | J   | К    | L      | E    |
| 49                                                                                                    | 鹿児島         | 2.93  | 2.85     | 8.3505    | 8.1225    | 2.676531 | 0.253469  | 0.064247      |    |     |      |        |      |
| 50                                                                                                    | 沖縄          | 1.84  | 1.98     | 3.6432    | 3.9204    | 1.908727 | -0.06873  | 0.004723      |    |     |      |        |      |
| 51<br>52                                                                                                    |             | 255.9 | 281.37   | 3557.487  | 3979.566  |          |           | 8.03051       |    |     |      |        | +    |

回帰式の標準誤差(すなわち, s)を得るために, B56 に =(H51/(47-2))^0.5, または, =SQRT(H51/(47-2))とタイプする。

|      | <b>_ •</b> ) • (• • ¢ | <b>}</b> i   <del>↓</del>    |               | tbl_09           | 9-1 [読み取! | )専用] []                 | 互換モード] -                   | Microsoft Exc                                              | el                     |                             |                                                                    | - 0     | 23 |
|------|-----------------------|------------------------------|---------------|------------------|-----------|-------------------------|----------------------------|------------------------------------------------------------|------------------------|-----------------------------|--------------------------------------------------------------------|---------|----|
| 771  | い ホーム                 | 挿入 ペー                        | ージ レイアウト      | 数式               | データ 校     | 閲表                      | 示                          |                                                            |                        |                             | ~                                                                  | () — ē  | 53 |
| 貼り作  | titi ∢ B              | Pゴシック<br><i>I</i> <u>U</u> ・ | - 11<br>- 👌 - | · A A<br>A · ⊈ · |           | : ≣* 1<br>⊡⊒ - 1<br>≫ * | 票進 ↓<br>到 ↓ % ,<br>:00 →00 | <ul> <li>器条件付き書</li> <li>デーブルとし</li> <li>セルのスタイ</li> </ul> | 式 ▼<br>で書式設定 ▼<br>′ル ▼ | ┠•■挿入 ▼<br>┣靴削除 ▼<br>日間書式 ▼ | Σ · A<br>▼ Z<br>2 · Ú <sup>(4)</sup><br>2 · <sup>並べ替</sup><br>フィルタ | 【       |    |
| クリッフ | ポード ゅ                 | 7:                           | オント           | E.               | 配置        | G.                      | 数値 🕞                       | ,                                                          | わし                     | セル                          | 編                                                                  | <u></u> |    |
|      | B56                   | • (*                         | $f_x$         | =(H51/(47-       | 2))^0.5   |                         |                            |                                                            |                        |                             |                                                                    |         | ~  |
|      | A                     | В                            | С             | D                | E         | F                       | G                          | Н                                                          | Ι                      | J                           | К                                                                  | L       | F  |
| 49   | 鹿児島                   | 2.93                         | 2.85          | 8.3505           | 8.1225    | 2.67653                 | 31 0.25346                 | 9 0.064247                                                 |                        |                             |                                                                    |         |    |
| 50   | 沖縄                    | 1.84                         | 1.98          | 3.6432           | 3.9204    | 1.90872                 | 27 -0.0687                 | 3 0.004723                                                 |                        |                             |                                                                    |         |    |
| 51   |                       | 255.9                        | 281.37        | 3557.487         | 3979.566  |                         |                            | 8.03051                                                    |                        |                             |                                                                    |         |    |
| 52   |                       |                              |               |                  |           |                         |                            |                                                            |                        |                             |                                                                    |         |    |
| 53   | 傾き                    | 0.882533                     |               |                  |           |                         |                            |                                                            |                        |                             |                                                                    |         |    |
| 54   | 切片                    | 0.161311                     |               |                  |           |                         |                            |                                                            |                        |                             |                                                                    |         |    |
| 55   |                       |                              |               |                  |           |                         |                            |                                                            |                        |                             |                                                                    |         |    |
| 56   | 回帰式の標<br>準誤差(s)       | 0.42244                      |               |                  |           |                         |                            |                                                            |                        |                             |                                                                    |         |    |
| 57   |                       |                              |               |                  |           |                         |                            |                                                            |                        |                             |                                                                    |         |    |

傾きと切片の推定値の標準誤差を求める。C53には =B56/(E51-C51^2/47)^0.5, C54には =B56\*(1/47+(C51/47)^2/(E51-C51^2/47))^0.5 として計算する。

|                                        | 図  図 ・ (**・ (**・ (**・ (**・ (**・ (**・ (**・          |                                |          |                         |          |         |                 |                        |                       |                            |   |         |    |
|----------------------------------------|----------------------------------------------------|--------------------------------|----------|-------------------------|----------|---------|-----------------|------------------------|-----------------------|----------------------------|---|---------|----|
| 771                                    | ル ホーム                                              | 挿入 ペ                           | ージ レイアウト | 数式                      | データ 校    | 閲表      | 示               |                        |                       |                            | G | v 🕜 — @ | 53 |
| 脂りた                                    | MS<br>titragan bar<br>bitragan bar<br>bitragan bar | Pゴシック<br><i>I <u>U</u> - E</i> | - 11     | · A A<br>A · <u>A</u> · |          |         | 標準 ・<br>■ ・ % ・ | ジルとし<br>ジルとし<br>ジルのスタイ | 式 ▼<br>て書式設定 ▼<br>ル ▼ | 計■挿入 ▼<br>計● 削除 ▼<br>前書式 ▼ |   | えた 検索と  |    |
| ゲリップボード 12 フォント 13 配置 13 数値 13 スタイル セル |                                                    |                                |          |                         |          |         |                 |                        | - 編                   | 集                          |   |         |    |
|                                        | C53 ▼ ( f <sub>x</sub> =B56/(E51-C51^2/47)^0.5     |                                |          |                         |          |         |                 |                        |                       |                            |   |         |    |
|                                        | A                                                  | В                              | С        | D                       | E        | F       | G               | Н                      | Ι                     | J                          | K | L       |    |
| 49                                     | 鹿児島                                                | 2.93                           | 2.85     | 8.3505                  | 8.1225   | 2.6765  | 31 0.25346      | 9 0.064247             |                       |                            |   |         |    |
| 50                                     | 沖縄                                                 | 1.84                           | 1.98     | 3.6432                  | 3.9204   | 1.9087: | 27 -0.0687      | 3 0.004723             |                       |                            |   |         |    |
| 51                                     |                                                    | 255.9                          | 281.37   | 3557.487                | 3979.566 |         |                 | 8.03051                |                       |                            |   |         |    |
| 52                                     |                                                    |                                |          |                         |          |         |                 |                        |                       |                            |   |         |    |
| 53                                     | 傾ぎ                                                 | 0.882533                       | 0.008818 |                         |          |         |                 |                        |                       |                            |   |         |    |
| 54                                     | 切片                                                 | 0.161311                       | 0.081139 |                         |          |         |                 |                        |                       |                            |   |         |    |
| 55                                     |                                                    |                                |          |                         |          |         |                 |                        |                       |                            |   |         |    |
| 56                                     | 回帰式の標<br>準誤差(s)                                    | 0.42244                        |          |                         |          |         |                 |                        |                       |                            |   |         |    |
| 57                                     |                                                    |                                |          |                         |          |         |                 |                        |                       |                            |   |         |    |

さらに、D53 に =B53/C53 として、傾きの推定値の *t* 値を求める。D53 をコピーして、 D54 に貼り付ける。

| <b>X</b> | <b>_ v) -</b> (v - d | ji   <del>-</del> |                 | tbl_09   | -1 [読み取り       | )専用] []            | 互換モード] - ၊     | Microsoft Exc   | el     |        |    | _ 0     | 23 |
|----------|----------------------|-------------------|-----------------|----------|----------------|--------------------|----------------|-----------------|--------|--------|----|---------|----|
| 771      | い ホーム                | 挿入 ペ              | ージ レイアウト        | 数式       | データ 校          | 閲表                 | ক              |                 |        |        | G  | v 🕜 — 🗗 | 23 |
| Ê        | M S                  | Pゴシック             | - 11            | · A A    | = =            |                    | 標準 →           | 🛃 条件付き書         | 式 -    | 計■挿入▼  | Σ· |         |    |
| 貼り作      |                      | 7 TT - 1          | n.   <u>A</u> . | Δ. Ζ.    | EEE            | • <b>a</b> • •     | <b>"</b> , % • | 100 テーブルとし      | て書式設定▼ | 評削除 ▼  |    | えと 検索と  |    |
| *        |                      |                   | <u>⊶</u> : ≞ :  |          | 9 <sub>7</sub> | €.0 .00<br>.00 →.0 | 📑 セルのスタイ       | JL <del>-</del> | ■ 書式 ▼ | 2 7115 |    |         |    |
| クリッフ     | 「ボード ங               | 7                 | オント             | - G      | 配置             | G.                 | 数値 🕞           | 29              | () L   | セル     | 編  | 集       |    |
|          | D54                  | - (0              | $f_x$           | =B54/C54 |                |                    |                |                 |        |        |    |         | *  |
|          | A                    | В                 | С               | D        | E              | F                  | G              | Н               | Ι      | J      | K  | L       |    |
| 49       | 鹿児島                  | 2.93              | 2.85            | 8.3505   | 8.1225         | 2.67653            | 31 0.25346     | 0.064247        |        |        |    |         |    |
| 50       | 沖縄                   | 1.84              | 1.98            | 3.6432   | 3.9204         | 1.90872            | 27 -0.0687     | 3 0.004723      |        |        |    |         |    |
| 51       |                      | 255.9             | 281.37          | 3557.487 | 3979.566       |                    |                | 8.03051         |        |        |    |         |    |
| 52       |                      |                   |                 |          |                |                    |                |                 |        |        |    |         |    |
| 53       | 傾ぎ                   | 0.882533          | 0.008818        | 100.0848 |                |                    |                |                 |        |        |    |         |    |
| 54       | 切片                   | 0.161311          | 0.081139        | 1.988071 |                |                    |                |                 |        |        |    |         |    |
| 55       |                      |                   |                 |          | 🛍 (Ctrl) -     |                    |                |                 |        |        |    |         |    |
| 56       | 回帰式の標<br>準誤差(s)      | 0.42244           |                 |          |                |                    |                |                 |        |        |    |         |    |
|          |                      |                   |                 |          |                |                    |                |                 |        |        |    |         |    |

最後に,決定係数を計算するために, I4 に =B4^2 をタイプする。I4 をコピーして, I5 から I50 に貼り付ける。

|      | X     ↓     ・     ↓     ↓     ↓     ↓     ↓     ↓     ↓     ↓     ↓     ↓     ↓     ↓     ↓     ↓     ↓     ↓     ↓     ↓     ↓     ↓     ↓     ↓     ↓     ↓     ↓     ↓     ↓     ↓     ↓     ↓     ↓     ↓     ↓     ↓     ↓     ↓     ↓     ↓     ↓     ↓     ↓     ↓     ↓     ↓     ↓     ↓     ↓     ↓     ↓     ↓     ↓     ↓     ↓     ↓     ↓     ↓     ↓     ↓     ↓     ↓     ↓     ↓     ↓     ↓     ↓     ↓     ↓     ↓     ↓     ↓     ↓     ↓     ↓     ↓     ↓     ↓     ↓     ↓     ↓     ↓     ↓     ↓     ↓     ↓     ↓     ↓     ↓     ↓     ↓     ↓     ↓     ↓     ↓     ↓     ↓     ↓     ↓     ↓     ↓     ↓     ↓     ↓     ↓     ↓     ↓     ↓     ↓     ↓     ↓     ↓     ↓     ↓     ↓     ↓     ↓     ↓     ↓     ↓     ↓     ↓     ↓     ↓     ↓     ↓     ↓     ↓     ↓     ↓     ↓     ↓     ↓     ↓     ↓ |                                      |                                        |                                         |          |                                       |              |                                    |                        |                             |                                    |          |    |
|------|----------------------------------------------------------------------------------------------------|--------------------------------------|----------------------------------------|-----------------------------------------|----------|---------------------------------------|--------------|------------------------------------|------------------------|-----------------------------|------------------------------------|----------|----|
| 771  | い ホーム                                                                                                    | 挿入 ベ                                 | ニージ レイアウト                              | 数式                                      | データ 校    | 潤 表示                                  |              |                                    |                        |                             | ~                                  | () — F   | 53 |
| 脂り作  | tit ∢ B                                                                                                    | Рゴシック<br><i>I</i> <u>U</u> • <u></u> | • 11                                   | · A A A A A A A A A A A A A A A A A A A |          | :≣` ∰<br>≣⊡- <mark>?</mark><br>≫- *:8 | ≢ •<br>• % • | 1週 条件付き書<br>1週 テーブルとし<br>1号 セルのスタイ | 式 ▼<br>て書式設定 ▼<br>″ル ▼ | 冒■挿入 ▼<br>■● 削除 ▼<br>■ 書式 ▼ | ∑ · A<br>▼ Z<br>2 · Ž<br>2 · Ž/iks | 【        |    |
| クリッフ | がボード ゆ                                                                                                    |                                      | フォント                                   | - Ga                                    | 配置       | - G - B                               | 数値 「3」       | スタイ                                | ()L                    | セル                          | 編                                  | <u>۽</u> |    |
|      | I5                                                                                                    | - (                                  | $f_{x}$                                | =B5^2                                   |          |                                       |              |                                    |                        |                             |                                    |          | ~  |
|      | A                                                                                                    | В                                    | С                                      | D                                       | E        | F                                     | G            | Н                                  | Ι                      | J                           | K                                  | L        |    |
| 1    | 消費と所得(1                                                                                                    | 兆円)                                  |                                        |                                         |          |                                       |              |                                    |                        |                             |                                    |          |    |
| 2    |                                                                                                    |                                      |                                        |                                         |          |                                       |              |                                    |                        |                             |                                    |          |    |
| 3    |                                                                                                    | 家計最終<br>消費支出<br>(Y)                  | 県民雇用<br>者報酬+<br>財産所得<br>(非企業<br>部門)(X) | XY                                      | X^2      | 予測値                                   | 残差           | 残差の2<br>乗                          | Ύ2                     |                             |                                    |          |    |
| 4    | 北海道                                                                                                    | 11.15                                | 10.83                                  | 120.7545                                | 117.2889 | 9.719146                              | 1.430854     | 2.047342                           | 124.3225               |                             |                                    |          |    |
| 5    | 青森                                                                                                    | 2.17                                 | 2.4                                    | 5.208                                   | 5.76     | 2.279391                              | -0.1 0939    | 0.011966                           | 4.7089                 |                             |                                    |          |    |
| 6    | 岩手                                                                                                    | 2.44                                 | 2.29                                   | 5.5876                                  | 5.2441   | 2.182312                              | 0.257688     | 0.066403                           | 5.9536                 |                             |                                    |          |    |
| 7    | 宮城                                                                                                    | 4.26                                 | 4.73                                   | 20.1498                                 | 22.3729  | 4.335693                              | -0.07569     | 0.005729                           | 18.1476                |                             |                                    |          |    |

さらに、I51 に ∑ Y<sup>2</sup> を計算するために、=SUM(I4:I50) とタイプする。

|          | 🚽 🎝 🕶 (°' * 1                                                        | <b>⊜</b>   <del>-</del> |           | tbl_09      | 9-1 [読み取 | の専用][5                      | 〔換モード] - м     | licrosoft Exc                         | el                      |                                      |                | _ 0     | 23 |
|----------|----------------------------------------------------------------------|-------------------------|-----------|-------------|----------|-----------------------------|----------------|---------------------------------------|-------------------------|--------------------------------------|----------------|---------|----|
| 771      | い ホーム                                                                | 挿入 🔥                    | ページ レイアウト | 数式          | データ 校    | 閲 表示                        | ŧ              |                                       |                         |                                      | G              | ) 🕜 — 🖻 | 53 |
| に<br>貼り( | MS Pゴシック ・11     MS Pゴシック ・11     B I 型 ・ 田 ・ 公・ ▲     リップボード □ フォント |                         |           |             |          | * * * *<br>*<br>*<br>*<br>* | 陸 ·<br>· · · · | 11回 条件付き書<br>11回 テーブルとし<br>11回 セルのスタイ | 式 ▼<br>(て書式設定 ▼<br>(ル ▼ | <b>計</b> •• 挿入 ▼<br>計* 削除 ▼<br>開書式 ▼ | Σ · ▲<br>■ · Ž |         |    |
| クリッフ     | ガボード 回                                                               |                         | フォント      | - Gi        | 配置       | 5                           | 数値 🕞           | <u>ک</u> ور                           | 111                     | セル                                   | 編              | 集       |    |
|          | I51                                                                  | - (                     | $f_{x}$   | =SUM(I4:I50 | ))       |                             |                |                                       |                         |                                      |                |         | ~  |
|          | A                                                                    | В                       | С         | D           | Е        | F                           | G              | Н                                     | Ι                       | J                                    | K              | L       |    |
| 49       | 鹿児島                                                                  | 2.93                    | 2.85      | 8.3505      | 8.1225   | 2.67653                     | 1 0.253469     | 0.064247                              | 8.5849                  |                                      |                |         |    |
| 50       | 沖縄                                                                   | 1.84                    | 1.98      | 3.6432      | 3.9204   | 1.90872                     | 7 -0.06873     | 0.004723                              | 3.3856                  |                                      |                |         |    |
| 51       |                                                                      | 255.9                   | 281.37    | 3557.487    | 3979.566 |                             |                | 8.03051                               | 3188.911                |                                      |                |         |    |
| E2       |                                                                      |                         |           |             |          |                             |                |                                       |                         |                                      |                |         |    |

決定係数は, B57 に =1-H51/(I51-B51^2/47) として得られる。B58 に自由度修正済み決定 係数は =1-(H51/(47-2))/((I51-B51^2/47)/(47-1)) として計算される。

|    | B57                 | - (0     | $f_{x}$  | =1 -H51 /(I5 | 1-B51^2/4 | 7) |   |   |   |   |   |   | ~ |
|----|---------------------|----------|----------|--------------|-----------|----|---|---|---|---|---|---|---|
|    | A                   | В        | С        | D            | E         | F  | G | Н | Ι | J | К | L |   |
| 52 |                     |          |          |              |           |    |   |   |   |   |   |   |   |
| 53 | 傾き                  | 0.882533 | 0.008818 | 100.0848     |           |    |   |   |   |   |   |   |   |
| 54 | 切片                  | 0.161311 | 0.081139 | 1.988071     |           |    |   |   |   |   |   |   |   |
| 55 |                     |          |          |              |           |    |   |   |   |   |   |   |   |
| 56 | 回帰式の標<br>準誤差(s)     | 0.42244  |          |              |           |    |   |   |   |   |   |   |   |
| 57 | 決定係数                | 0.995528 |          |              |           |    |   |   |   |   |   |   |   |
| 58 | 自由度修正<br>済み決定係<br>数 | 0.995428 |          |              |           |    |   |   |   |   |   |   |   |

## 「分析ツール」を使った回帰分析

上記の方法は、単回帰の場合には、比較的簡単に計算できるが、説明変数が 2 つ以上の 重回帰になると非常に煩雑になる。「分析ツール」を使うと、簡単に、回帰分析を行うこと ができる。 「データ」のタブを選び、一番左の「データ分析」をクリックする。「データ分析」の表示のさせ方(すなわち、「分析ツール」の組み込み方)については、別ファイル(analysis.pdf)を参照せよ。「データ分析」をクリックすると、下のような画面が現れ、その中の「回帰分析」を選んで、「OK」ボタンをクリックする。

| 🔟 🛃 🍠 🕶 🖓 🖛 🖓 🖃                                                                                                    | tbl_09-1 [読み取!                                                                                                    | )専用] [互換モード] - Microsoft Excel                                                                             |                                                              |         |       |
|----------------------------------------------------------------------------------------------------|----------------------------------------------------------------------------------------------------|----------------------------------------------------------------------------------------------------|--------------------------------------------------------------|---------|-------|
| ファイル ホーム 挿入 ^                                                                                                    | ページレイアウト 数式 データ 校                                                                                                    | 閲 表示                                                                                                    |                                                              | ۵ (?    | 2 🖷 🗆 |
|                                                                                                    | 2↓         2Ĭ         ▼         ☆ りリア           X↓         並べ替え         フィルター         ※ 再適用           ★ 並べ替え         フィルター         ★ 詳細設定 | <ul> <li>○ データの入力規則 マ</li> <li>○ データの入力規則 マ</li> <li>○ 切り位置 重複の 節 統合</li> <li>削除 節 What-If 分析 マ</li> </ul> | <ul> <li> <ul> <li>グループ化 &lt;</li> <li>●</li></ul></li></ul> | ⊪ョデータ分析 |       |
| 接続                                                                                                    | 並べ替えとフィルター                                                                                                    | データ ツール                                                                                                    | アウトライン 5                                                     | 分析      |       |
| D3 🚽                                                                                                    | 2分析                                                                                                    | 2 🛛                                                                                                    |                                                              |         | *     |
| A<br>1 消費と所得(1兆円<br>2<br>7<br>7<br>8<br>7<br>7<br>8<br>8<br>7<br>7<br>7<br>8<br>7<br>7<br>8<br>8<br>7<br>7<br>8<br>8<br>7<br>7<br>8<br>8<br>7<br>7<br>8<br>8<br>7<br>7<br>8<br>8<br>7<br>7<br>8<br>8<br>7<br>7<br>8<br>8<br>7<br>8<br>7<br>8<br>7<br>8<br>7<br>8<br>8<br>7<br>7<br>8<br>8<br>7<br>7<br>8<br>8<br>7<br>7<br>8<br>8<br>8<br>7<br>7<br>8<br>8<br>8<br>7<br>7<br>8<br>8<br>8<br>8<br>8<br>8<br>8<br>8<br>8<br>8<br>8<br>8<br>8 | ツール(A)<br>転転計量<br>東平滑<br>東平滑<br>数定2 標本を使った分散の検定<br>リ工解析<br>が平均<br>技能生<br>以て自分位数<br>運動が<br>プリング<br>2.4                                     | OK<br>年ャンセル<br>ヘルブ(H)                                                                                      | IJ                                                           | K       |       |

そうすると、下の画面になる。

| (図) □ * * ● = ● = * ***********************                                                                                             |                                                               | - 0     | 9 E3 |
|----------------------------------------------------------------------------------------------------|---------------------------------------------------------------|---------|------|
| ファイル ホーム 挿入 ページレイアウト 数式 データ 校閲 表示                                                                                                    |                                                               | ا 🖸 🍙   | æ X  |
|                                                                                                    | <ul> <li>⇒ グループ化 &lt; 単量</li> <li>◆ グループ解除 &lt; ■量</li> </ul> | 🎚 データ分析 |      |
|                                                                                                    | <ul><li>・</li></ul>                                           | 分析      |      |
| D3 入力×範囲⊗: (1,1,2,1,7)                                                                                                    |                                                               |         | ~    |
| A         ラベル(L)         一定数に0を使用(2)         ヘルノロノ           1         消費と所得(1)         一有意水準(2)         95         ×                   | I J                                                           | K L     |      |
| 2 3 3 3 3 3 3 3 3 3 3 3 3 3 3 3 3 3 3                                                                                                   |                                                               |         |      |
| 3         75番           4         北海道         残差(8)         残差グラフの作成(0)           5         青森         標準化された残差(1)         観測値グラフの作成(0) |                                                               |         |      |
| 6     岩手     正規確率       7     宮城     □正規確率グラフの作成(W)       8     秋田                                                                      |                                                               |         |      |
| 9 山形 2.04 2.13                                                                                                    |                                                               |         |      |

「入力Y範囲(Y)」の右側の空欄をマウスでクリックして,さらに,B4をクリック,マウ スの左ボタンを押し続けながらB50でマウスボタンを離す(または,B4:B50とタイプする)。 同様に、「入力X範囲(X)」の右側の空欄をマウスでクリックして,さらに、C4をクリッ ク、マウスの左ボタンを押し続けながらC50でマウスボタンを離す(または、C4:C50と入 力する)。「一覧の出力先(S)」にチェックを入れて、その右側の空欄をクリック、適当な 場所をマウスでクリックして選択する(ここでは、E17をクリックする。または、E17と タイプする)。下のような表示になる。

|        | 🚽 🎝 <b>-</b> (° - | iii   <del>-</del>  |          | tbl_09-1 [読み取り専用] [互換モード] - Microsoft Excel                                                                                                    | _ 0 %     |
|--------|-------------------|---------------------|----------|----------------------------------------------------------------------------------------------------|-----------|
| 771    | <u>и</u> т-д      | 挿入 ペー               | -ジ レイアウト | 数式 データ 校閲 表示                                                                                                    | x 🖬 🗆 😯 a |
| AL ≠R= |                   | <ul> <li></li></ul> |          | □<br>月分析<br>2 0月<br>2 0月<br>2 0<br>1 0月<br>2 0月<br>2 0月<br>2 0月<br>2 0月<br>2 0月<br>2 0月<br>2 0月<br>2 0月<br>2 0月<br>2 0月<br>2 0月<br>2 0月<br>2 0月<br>2 0月<br>2 0月<br>2 0月<br>2 0月<br>2 0月<br>2 0月<br>2 0月<br>2 0月<br>2 0月<br>2 0月<br>2 0月<br>2 0月<br>2 0月<br>2 0月<br>2 0月<br>2 0月<br>2 0月<br>2 0月<br>2 0月<br>2 0月<br>2 0月<br>2 0月<br>2 0月<br>2 0<br>1 0月<br>2 0<br>1 0月<br>2 0<br>1 0月<br>2 0<br>1 0月<br>2 0<br>1 0月<br>2 0<br>1 0<br>1 0<br>1 0<br>1 0<br>1 0<br>1 0<br>1 0<br>1 | ■ データ分析   |
| 取り     | 込み▼ 更新 -          | 🖙 リンクの編集            | Z W/留    |                                                                                                    |           |
|        |                   | 接続                  | 1        | 入力 Y 範囲(Y): \$B\$4:\$B\$60 [16]                                                                                                    | 分析        |
|        | E1 7              | <b>-</b> (0         | $f_x$    | 入力 X 範囲⊗: \$0\$4\$0\$50 [56]                                                                                                    | ~         |
|        | A                 | В                   | С        | □ ラベル(L) □ 定数に0を使用(Z)                                                                                                    | К Ц 🛣     |
| 4      | 北海道               | 11.15               | 10.83    | □ 有意水準(Q) 95 %                                                                                                    |           |
| 5      | 青森                | 2.17                | 2.4      |                                                                                                    |           |
| 6      | 岩手                | 2.44                | 2.29     |                                                                                                    |           |
| 7      | 宮城                | 4.26                | 4.73     | ● 一覧の出力先(S): ●L●17                                                                                                    |           |
| 8      | 秋田                | 2.12                | 1.65     | ○ 新規ワークシート(P):                                                                                                    |           |
| 9      | 山形                | 2.04                | 2.13     | ○ 新規ブック(₩)                                                                                                    |           |
| 10     | 福島                | 3.47                | 3.84     |                                                                                                    |           |
| 11     | 茨城                | 5.48                | 6.12     | ■ 残差(B) ■ 残差グラフの作成(D)                                                                                                    |           |
| 12     | 栃木                | 3.85                | 4.36     | □標準化された残差①                                                                                                    |           |
| 13     | 群馬                | 3.74                | 4.29     | _正規確率                                                                                                    |           |
| 14     | 埼玉                | 13.78               | 16.85    | □ 正規確率グラフの作成(N)                                                                                                    |           |
| 15     | 千葉                | 12.77               | 13.88    |                                                                                                    |           |
| 16     | 東京                | 32.79               | 36.62    |                                                                                                    |           |
| 17     | 神奈川               | 19.34               | 23.18    |                                                                                                    |           |
| 18     | 新潟                | 4.46                | 5.01     |                                                                                                    |           |

このように入力した後、右側の「OK」ボタンをクリックする。下のような出力結果が得ら

れる。

| 16 | 東京  | 32.79  | 36.62 |        |          |          |          |          |          |          |          |   |
|----|-----|--------|-------|--------|----------|----------|----------|----------|----------|----------|----------|---|
| 17 | 神奈川 | 19.34  | 23.18 | 概要     |          |          |          |          |          |          |          |   |
| 18 | 新潟  | 4.46   | 5.01  |        |          |          |          |          |          |          |          |   |
| 19 | 富山  | 2.13   | 2.48  | 回帰     | 統計       |          |          |          |          |          |          |   |
| 20 | 石川  | 2.23   | 2.28  | 重相関 R  | 0.997761 |          |          |          |          |          |          |   |
| 21 | 福井  | 1.51   | 1.58  | 重決定 R2 | 0.995528 |          |          |          |          |          |          |   |
| 22 | 山梨  | 1.65   | 1.81  | 補正 R2  | 0.995428 |          |          |          |          |          |          |   |
| 23 | 長野  | 4.28   | 4.52  | 標準誤差   | 0.42244  |          |          |          |          |          |          |   |
| 24 | 岐阜  | 3.67   | 4.31  | 観測数    | 47       |          |          |          |          |          |          |   |
| 25 | 静岡  | 7.36   | 8.6   |        |          |          |          |          |          |          |          |   |
| 26 | 愛知  | 17.56  | 18.62 | 分散分析表  | Ę        |          |          |          |          |          |          |   |
| 27 | 三重  | 3.65   | 4.1   |        | 自由度      | 変動       | 分散       | 則された分散   | 有意 F     |          |          |   |
| 28 | 滋賀  | 2.66   | 2.95  | 回帰     | 1        | 1787.586 | 1787.586 | 10016.97 | 1.62E-54 |          |          |   |
| 29 | 京都  | 5.05   | 5.53  | 残差     | 45       | 8.03051  | 0.178456 |          |          |          |          |   |
| 30 | 大阪  | 19.3   | 21.02 | 合計     | 46       | 1795.617 |          |          |          |          |          |   |
| 31 | 兵庫  | 1 0.81 | 12.06 |        |          |          |          |          |          |          |          |   |
| 32 | 奈良  | 2.67   | 3.03  |        | 係数       | 標準誤差     | t        | P−値      | 下限 95%   | 上限 95%   | 下限 95.0% |   |
| 33 | 和歌山 | 1.77   | 1.85  | 切片     | 0.161311 | 0.081139 | 1.988071 | 0.052908 | -0.00211 | 0.324734 | -0.00211 |   |
| 34 | 鳥取  | 1.1    | 1     | X 値 1  | 0.882533 | 0.008818 | 100.0848 | 1.62E-54 | 0.864773 | 0.900293 | 0.864773 |   |
| 35 | 島根  | 1.25   | 1.27  |        |          |          |          |          |          |          |          |   |
| 36 | 岡山  | 3.69   | 3.8   |        |          |          |          |          |          |          |          |   |
| 37 | 広島  | 5.66   | 6.38  |        |          |          |          |          |          |          |          |   |
| 38 | 山口  | 2.71   | 2.88  |        |          |          |          |          |          |          |          | ] |

「重決定 R2」は決定係数と呼ばれるもので、「補正 R2」は自由度修正済み決定係数と呼ばれる。「標準誤差」とは回帰式の標準誤差のことである。

先に得られた数値と今回得られた数値を比較すると、それぞれの数字がどのような意味 かがわかるだろう。

## 10.6.2 節の数値例の計算

「10.6.2\_data.xls」は「tbl9.1.xls」に都道府県の人口(百万人)データを追加したもの である。まずは、上で行ったものと同じ推定を行い、残差の2乗が人口の2乗に依存する かどうかを確かめる。 「データ」タブ,「データ分析」を順にクリック,「回帰分析」を選び,「OK」ボタンを クリックする。「入力 Y 範囲 (Y)」の右側の空欄に B4:B50 とタイプする。同様に,「入力 X 範囲 (X)」の右側の空欄に C4:C50 とタイプする。「一覧の出力先 (S)」にチェックを入 れて,その右側の空欄に E17 とタイプする。さらに,残差の値を得るために,「残差 (R)」 にチェックを入れる。すなわち,下のような表示になる。

| 🛛 🛛                  | 19 - 12 - 1        | <b>;</b> } | <del>↓</del>                            | 10.                                    | 6.2節の数                  | 女値例のデータ              | 9 [読み取り専                | 用] [互   | 〔換モード] - Microsof                            | ft Excel       |                                           |         | - 0    | 23   |
|----------------------|--------------------|------------|-----------------------------------------|----------------------------------------|-------------------------|----------------------|-------------------------|---------|----------------------------------------------|----------------|-------------------------------------------|---------|--------|------|
| ファイル                 | ホーム                | \$         | 軍入 ペ                                    | ージ レイアウト                               | 数式                      | データ                  | 校閲 表示                   |         |                                              |                |                                           | ۵       | () – é | P 83 |
|                      |                    | <b>)</b>   | 接続<br>回帰分析                              |                                        |                         | 電力収                  |                         | <u></u> | ◎データの入力規則<br><b>?</b> ▼                      | ・ ⇒ グル<br>◆ グル | ープ化 ▼ ● ● ● ● ● ● ● ● ● ● ● ● ● ● ● ● ● ● | 🎚 データ分れ | Я      |      |
| 取り込み                 | 900 g八(<br>9▼ 更新 • | 日本         | <mark>入力元</mark><br>入力 Y                | 範囲(Y):                                 | \$6                     | 3\$4:\$B\$50         | <b></b>                 |         | ОК                                           | 調小書            | t<br>1-5-7.2 G                            | 分析      |        |      |
|                      | A1                 |            | 入力X                                     | 範囲⊘∷                                   | \$0                     | \$4:\$C\$50          | <b></b>                 |         | キャンセル                                        |                | -                                         |         |        | ٧    |
| 4 1                  | A<br>比海道           |            | <ul> <li>□ うべ.</li> <li>□ 有意</li> </ul> | ₩(L)<br>討水準(Q)                         | <mark>- 定数</mark><br>95 | に0を使用(Z)<br>%        | I.                      |         | <u>∧,,,,,,,,,,,,,,,,,,,,,,,,,,,,,,,,,,,,</u> | Ι              | J                                         | К       | L      |      |
| っ<br>6 岩<br>7 宮      | 「森<br>言手<br>宮城     |            | <ul> <li>出力オブ:</li> <li>○一覧</li> </ul>  | の出力先(S):                               | \$6                     | \$17                 | <b></b>                 |         |                                              |                |                                           |         |        |      |
| 8 利<br>9 山           | 地                  |            | <ul><li>○ 新規</li><li>○ 新規</li></ul>     | ワークシート( <u>P</u> ):<br>ブック( <u>W</u> ) |                         |                      |                         |         |                                              |                |                                           |         |        |      |
| 10 福<br>11 莎<br>12 杤 | 晶島<br>長城<br>厉木     |            | · 残差<br>✓ 残差<br>□ 標準                    | ( <u>R)</u><br>化された残差(T)               | [                       | □ 残差グラフの<br>□ 観測値グラフ | 作成( <u>D</u> )<br>7の作成型 |         |                                              |                |                                           |         |        |      |
| 13 割<br>14 堵         | ¥馬<br>う玉           |            | 正規確                                     | <mark>率</mark><br>確率グラフの作♬             | (N)                     |                      |                         |         |                                              |                |                                           |         |        |      |
| 15 子<br>16 東<br>17 祖 | -枼<br>夏京<br>抽奈Ⅲ    |            | 32.79<br>1934                           | 30.02<br>2318                          | 12.70                   |                      |                         |         |                                              |                |                                           |         |        |      |
| 18 新                 | f潟                 |            | 4.46                                    | 5.01                                   | 2.40                    |                      |                         |         |                                              |                |                                           |         |        |      |

右側の「OK」ボタンをクリックする。下のような出力結果が得られる。

| 16 | 東京  | 32.79 | 36.62 | 12.76 |        |          |           |          |            |             |          |          |   |
|----|-----|-------|-------|-------|--------|----------|-----------|----------|------------|-------------|----------|----------|---|
| 17 | 神奈川 | 19.34 | 23.18 | 8.88  | 概要     |          |           |          |            |             |          |          |   |
| 18 | 新潟  | 4.46  | 5.01  | 2.40  |        |          |           |          |            |             |          |          |   |
| 19 | 富山  | 2.13  | 2.48  | 1.11  | 回帰     | 統計       |           |          |            |             |          |          |   |
| 20 | 石川  | 2.23  | 2.28  | 1.17  | 重相関 R  | 0.997761 |           |          |            |             |          |          |   |
| 21 | 福井  | 1.51  | 1.58  | 0.82  | 重決定 R2 | 0.995528 |           |          |            |             |          |          |   |
| 22 | 山梨  | 1.65  | 1.81  | 0.88  | 補正 R2  | 0.995428 |           |          |            |             |          |          |   |
| 23 | 長野  | 4.28  | 4.52  | 2.18  | 標準誤差   | 0.42244  |           |          |            |             |          |          |   |
| 24 | 岐阜  | 3.67  | 4.31  | 2.10  | 観測数    | 47       |           |          |            |             |          |          |   |
| 25 | 静岡  | 7.36  | 8.6   | 3.80  |        |          |           |          |            |             |          |          |   |
| 26 | 愛知  | 17.56 | 18.62 | 7.36  | 分散分析表  | र्र      |           |          |            |             |          |          |   |
| 27 | 三重  | 3.65  | 4.1   | 1.88  |        | 自由度      | 変動        | 分散       | 肌された分散     | <u>有意 F</u> |          |          |   |
| 28 | 滋賀  | 2.66  | 2.95  | 1.40  | 回帰     | 1        | 1787.586  | 1787.586 | 1 001 6.97 | 1.62E-54    |          |          |   |
| 29 | 京都  | 5.05  | 5.53  | 2.64  | 残差     | 45       | 8.03051   | 0.178456 |            |             |          |          |   |
| 30 | 大阪  | 19.3  | 21.02 | 8.81  | 合計     | 46       | 1795.617  |          |            |             |          |          |   |
| 31 | 兵庫  | 10.81 | 12.06 | 5.59  |        |          |           |          |            |             |          |          |   |
| 32 | 奈良  | 2.67  | 3.03  | 1.41  |        | 係数       | 標準誤差      | t        | P─値        | 下限 95%      | 上限 95%   | 下限 95.0% | _ |
| 33 | 和歌山 | 1.77  | 1.85  | 1.02  | 切片     | 0.161311 | 0.081139  | 1.988071 | 0.052908   | -0.00211    | 0.324734 | -0.00211 |   |
| 34 | 鳥取  | 1.1   | 1     | 0.60  | X 値 1  | 0.882533 | 0.008818  | 100.0848 | 1.62E-54   | 0.864773    | 0.900293 | 0.864773 |   |
| 35 | 島根  | 1.25  | 1.27  | 0.73  |        |          |           |          |            |             |          |          |   |
| 36 | 岡山  | 3.69  | 3.8   | 1.95  |        |          |           |          |            |             |          |          |   |
| 37 | 広島  | 5.66  | 6.38  | 2.87  |        |          |           |          |            |             |          |          |   |
| 38 | 山口  | 2.71  | 2.88  | 1.47  | 残差出力   |          |           |          |            |             |          |          |   |
| 39 | 徳島  | 1.39  | 1.44  | 0.80  |        |          |           |          |            |             |          |          |   |
| 40 | 香川  | 1.94  | 2.02  | 1.01  | 観測値    | 予測値: Y   | 残差        |          |            |             |          |          |   |
| 41 | 愛媛  | 2.48  | 2.39  | 1.45  | 1      | 9.719146 | 1.430854  |          |            |             |          |          |   |
| 42 | 高知  | 1.45  | 1.24  | 0.78  | 2      | 2.279391 | -0.1 0939 |          |            |             |          |          | - |

画面の下のほうに残差出力が追加されている。

次に,残差の2乗データ(「残差^2」)と人口の2乗データ(「人口^2」)を作成する。H41 に =G41^2 とタイプする。I41に =D4^2 とタイプする。

H41 をマウスでクリックして、マウスの左ボタンを押す。マウスの左ボタンを押し続けたまま、隣の I41 に移動して、マウスの左ボタンを離す。その場で、マウスの右ボタンを押し、「コピー (C)」をクリックする。

H42をマウスでクリックして、マウスの左ボタンを押す。ボタンを押し続けたまま、I87 まで移動し、マウス・ボタンを離す。同じ位置で、マウスの右ボタンを押し、「貼り付けオ プション」の一番左のアイコン(「貼り付け (P)」)をクリックする。

このようにして,下のような出力結果を得る。

| アイル         ホーム         挿入         ページレイアウト         数式         データ         校閲         表示         △ ?           ●         ●         焼焼         ●         グルアウト         数式         データ         校閲         表示         △ ?           ●         ●         ●         ●         ●         ●         ●         ●         ●         ●         ●         ●         ●         ●         ●         ●         ●         ●         ●         ●         ●         ●         ●         ●         ●         ●         ●         ●         ●         ●         ●         ●         ●         ●         ●         ●         ●         ●         ●         ●         ●         ●         ●         ●         ●         ●         ●         ●         ●         ●         ●         ●         ●         ●         ●         ●         ●         ●         ●         ●         ●         ●         ●         ●         ●         ●         ●         ●         ●         ●         ●         ●         ●         ●         ●         ●         ●         ●         ●         ●         ●         ●         ●         ●      | - 6 X |
|----------------------------------------------------------------------------------------------------|-------|
| ●         ●         ●         ●         ●         ●         ●         ●         ●         ●         ●         ●         ●         ●         ●         ●         ●         ●         ●         ●         ●         ●         ●         ●         ●         ●         ●         ●         ●         ●         ●         ●         ●         ●         ●         ●         ●         ●         ●         ●         ●         ●         ●         ●         ●         ●         ●         ●         ●         ●         ●         ●         ●         ●         ●         ●         ●         ●         ●         ●         ●         ●         ●         ●         ●         ●         ●         ●         ●         ●         ●         ●         ●         ●         ●         ●         ●         ●         ●         ●         ●         ●         ●         ●         ●         ●         ●         ●         ●         ●         ●         ●         ●         ●         ●         ●         ●         ●         ●         ●         ●         ●         ●         ●         ●         ●         ● |       |
|                                                                                                    |       |
| 接続 並べ替えとフィルター データ ツール アウトライン 5 分析                                                                                                    |       |
| H42 - G K = G42^2                                                                                                    | ×     |
| A B C D E F G H I J K                                                                                                    | - 4   |
| 37 広島 5.66 6.38 2.87                                                                                                    |       |
| 38 山口 2.71 2.88 1.47 残差出力                                                                                                    |       |
| 39 徳島 1.39 1.44 0.80                                                                                                    |       |
| 40 查川 1.94 2.02 1.01 <u>観測値 予測値: Y 残差 残要で、人口"2</u>                                                                                                    |       |
| 41 変態         2.48         2.39         1.45         1         9.719146         1.430854         2.047342         31.0249                                                                                                    |       |
| 42 高知 1.45 1.24 0.78 2 2.279391 -0.10939 0.011966 1.9881                                                                                                    |       |
| 43 福岡 8.6 10.08 5.06 3 2.182312 0.257688 0.066403 1.8496                                                                                                    |       |
| <u>44</u> 任宜 1.43 1.63 0.86 4 4.335693 -0.07569 0.005729 5.5225                                                                                                    |       |
| 45 長崎 2.28 2.38 1.45 5 1.61 /491 0.502509 0.252515 1.2544                                                                                                    |       |
| 46 #\$\phi \col_{10} = 0.00111 1.22E=06 1.44                                                                                                    |       |
| 47 大ガ 2.16 2.21 1.20 7 3.500239 -0.08024 0.000438 4.2649                                                                                                    |       |
| 40 宮崎 1.00 1.77 1.14 8 5.002415 -0.05241 0.000792 8.8209<br>40 廣田阜 2.02 2.95 1.72 0.4009156 -0.05016 2.005231 4.4001                                                                                                    |       |
| 177 展光面子 2.53 2.65 1.73 3 4.000130 -0.13710 0.022331 4.0401                                                                                                    |       |
| 50 The 1.54 1.55 1.57 10 3.547375 0.20130 0.043000 4.0004                                                                                                    |       |
| 52 12 12 41087 035047 01287 035201                                                                                                    |       |
| 12 12 1760 030127 012072 0121<br>13 22 47968 031021 009699 162 9176                                                                                                    |       |
| 54 14 2061683 -1 27843 1 634389 78 544                                                                                                    |       |

残差の2乗データ(「残差^2」)は人口の2乗データ(「人口^2」)に影響を受けるかどうか を調べるために、回帰分析を行う。

再度,「データ」タブ,「データ分析」を順にクリック,「回帰分析」を選び,「OK」ボタ ンをクリックする。「入力 Y 範囲 (Y)」の右側の空欄に H41:H87 とタイプする。「入力 X 範囲 (X)」の右側の空欄に I41:I87 とタイプする。「定数に 0 を使用 (Z)」にチェックを入 れる。さらに,「一覧の出力先 (S)」にチェックを入れて,その右側の空欄に A88 とタイプ する。すなわち,下のような表示になる。

|          | <b>,</b>         | • (°' - | <b>(</b> | ₹       |                                | 10.6.2節の   | 数値例のデータ                                     | 9 [読み取り専            | 用] [互       | 換モード] - Microsof | t Excel      |                                            |         | - 6   | Ξ <u>Σ</u> 3 |
|----------|------------------|---------|----------|---------|--------------------------------|------------|---------------------------------------------|---------------------|-------------|------------------|--------------|--------------------------------------------|---------|-------|--------------|
| 77-      | ()L              | ለ-ホ     | ŧ        | 挿入      | ページ レイアウト                      | 数式         | データ                                         | 校閲 表示               |             |                  |              |                                            | ۵ (     | 2 – C | a XX         |
| 外部       | <u>▶</u><br>データの | TAT.    |          | 接続      | <b>⊪分析</b>                     |            | 家加ァ                                         |                     | <u>2005</u> | ◎データの入力規則、       | ⇒ グル<br>◆ グル | /ープ化 ▼ ● ● ● ● ● ● ● ● ● ● ● ● ● ● ● ● ● ● | ■ データ分析 | :     |              |
| 取り       | 込み *             | 更新。     | 多接       | -入<br>フ | 力元<br>\力 Y 範囲(Y):              | Н          | 41:H87                                      | <b></b>             |             | OK<br>キャンセル      | 語小書<br>アウ    | t<br>11572 @                               | 分析      |       |              |
|          |                  | H42     |          |         | <刀×範囲⊗:                        | 14         | 1:187                                       | <b>:</b>            |             |                  |              |                                            |         |       | ~            |
| 4        | 北海               | A<br>道  |          |         | ] ラベル(L)<br>] 有意水準( <u>O</u> ) | ✓ 定数<br>95 | (に O を使用(Z)<br>%                            |                     |             |                  | Ι            | J                                          | K       | L     | <b>^</b>     |
| 6        | 日本               |         |          | 出       | カオプション                         |            | 00                                          | (arr)               |             |                  |              |                                            |         |       |              |
| 7        | 宮城<br>秋田         |         |          |         | ● 一覧の出力先(S) ● 新規ワークシート(        | ·):        | 88                                          | <u></u>             |             |                  |              |                                            |         |       |              |
| 9        | 山形               |         |          |         | ●新規ブック(₩)                      |            |                                             |                     |             |                  |              |                                            |         |       |              |
| 10       | 福島               |         | _        | 켓       | 差                              |            |                                             | (heath (n))         |             |                  |              |                                            |         |       |              |
| 11       | 次城栃木             |         | +-       |         | 残左(ビ)<br>  標準化された残差            | Ð          | <ul> <li>95をクラノの</li> <li>観測値グラフ</li> </ul> | 17 F.5%(型)<br>7の作成型 |             |                  |              |                                            |         |       | -+           |
| 13       | 群馬               |         |          |         | ー<br>E規確率                      |            |                                             |                     |             |                  |              |                                            |         |       |              |
| 14       | 埼玉               |         |          |         | ] 正規確率グラフの1                    | 乍成(N)      |                                             |                     |             |                  |              |                                            |         |       |              |
| 15<br>16 | 十葉<br>東京         |         |          |         | 2.79 30.02                     | 12.7       | J                                           |                     |             |                  |              |                                            |         |       |              |

右側の「OK」ボタンをクリックする。下のような出力結果が得られる。

|    | Anna TET |          |          |          | ( ;      |          |          |          |          |  |  |
|----|----------|----------|----------|----------|----------|----------|----------|----------|----------|--|--|
| 38 | 硪罢       |          |          |          |          |          |          |          |          |  |  |
| 89 |          |          |          |          |          |          |          |          |          |  |  |
| 90 | 回帰約      | 統計       |          |          |          |          |          |          |          |  |  |
| 91 | 重相関 R    | 0.529116 |          |          |          |          |          |          |          |  |  |
| 92 | 重決定 R2   | 0.279964 |          |          |          |          |          |          |          |  |  |
| 93 | 補正 R2    | 0.258225 |          |          |          |          |          |          |          |  |  |
| 94 | 標準誤差     | 0.40532  |          |          |          |          |          |          |          |  |  |
| 95 | 観測数      | 47       |          |          |          |          |          |          |          |  |  |
| 96 |          |          |          |          |          |          |          |          |          |  |  |
| 97 | 分散分析表    |          |          |          |          |          |          |          |          |  |  |
| 98 |          | 自由度      | 変動       | 分散       | 肌された分散   | 有意 F     |          |          |          |  |  |
| 99 | 回帰       | 1        | 2.938333 | 2.938333 | 17.88568 | 0.000113 |          |          |          |  |  |
| 00 | 残差       | 46       | 7.55707  | 0.164284 |          |          |          |          |          |  |  |
| 01 | 合計       | 47       | 10.4954  |          |          |          |          |          |          |  |  |
| 02 |          |          |          |          |          |          |          |          |          |  |  |
| 03 |          | 係数       | 標準誤差     | t        | P─値      | 下限 95%   | 上限 95%   | 下限 95.0% | 上限 95.0% |  |  |
| 04 | 切片       | 0        | #N/A     | #N/A     | #N/A     | #N/A     | #N/A     | #N/A     | #N∕A     |  |  |
| 05 | X 値 1    | 0.007756 | 0.001834 | 4.229146 | 0.00011  | 0.004064 | 0.011447 | 0.004064 | 0.011447 |  |  |

t 値を見ると,残差2乗は人口2乗に依存することがわかる。したがって,消費と所得の データをそれぞれ人口で割って,回帰分析をしなおす必要がある。「重決定 R2」,「補正 R2」 は他の計量ソフト(例えば, TSP, STATA など)で推定すると,その値は大きく異なる。 定数項がない場合に,このようなことが起こるようである。

残差 2 乗が人口 2 乗に依存するので, 誤差項は不均一分散ということになる。この点を 考慮に入れて推定しなおす。今まで得られた結果を破棄して, 新たに「10.6.2\_data.xls」を 用いる。E4 に =B4/D4, F4 に =1/D4, G4 に =C4/D4 とタイプする。E4, F4, G4 をコ ピーして, E5 から G50 を選択して貼り付ける。

|      | <b>] ") -</b> (° - ( | <b>₩</b>   <del>-</del>      | 1                                      | 0.6.2節の数        | 値例のデータ       | [読み取り専   | 用] [互換モ·     | ード] - Micro | soft Excel      |        |          | _ 0      | 23 |
|------|----------------------|------------------------------|----------------------------------------|-----------------|--------------|----------|--------------|-------------|-----------------|--------|----------|----------|----|
| 771  | (ル ホーム               | 挿入 ベ                         | ージ レイアウト                               | 数式              | データ 校        | 問 表示     |              |             |                 |        | ۵        | ) 🕜 — ē  | 53 |
| ~    | 🖁 💑 M S              | Pゴシック                        | - 11                                   | · A A           | = = =        | 書標       | 進 -          | 🛃 条件付き書     | 式▼              | ┠╸挿入╺  | Σ·Α      |          |    |
| 貼り   | 」<br>すけ B            | 7 11 - 5                     |                                        | A z Z z         | ≣≣≣          | 🔤 - 🖉    | - % ,        | 藤 テーブルとし    | て書式設定 ▼         | 診前除 -  |          | えと検索と    |    |
| *    | I 1                  | 2 <u>0</u> [                 | <u> </u>                               | ±               | <b>* *</b> { | \$~~ to  | 00.00<br>•.0 | ジセルのスタイ     | JL <del>*</del> | ■ 星式 、 | 🖉 🎽 フィルタ | - ▼ 選択 ▼ |    |
| クリッフ | がード ゅ                |                              | カント                                    | - G             | 配置           | Es.      | 数値 🕞         |             | 111             | セル     | 編        | 集        |    |
|      | E5                   | - (-                         | $f_{x}$                                | =B5/D5          |              |          |              |             |                 |        |          |          | ~  |
|      | A                    | В                            | С                                      | D               | E            | F        | G            | Н           | I               | J      | К        | L        |    |
| 1    | 消費と所得(*              | 1兆円)                         |                                        |                 |              |          |              |             |                 |        |          |          |    |
| 2    |                      |                              |                                        |                 |              |          |              |             |                 |        |          |          |    |
| 3    |                      | 家計最終<br>消 <b>費</b> 支出<br>(Y) | 県民雇用<br>者報酬+<br>財産所得<br>(非企業<br>部門)(X) | 人口(百万<br>人) (Z) | Y/Z          | 1/Z      | x/z          |             |                 |        |          |          |    |
| 4    | 北海道                  | 11.15                        | 10.83                                  | 5.57            | 2.001795     | 0.179533 | 1.944345     |             |                 |        |          |          |    |
| 5    | 青森                   | 2.17                         | 2.4                                    | 1.41            | 1.539007     | 0.70922  | 2 1.702128   | 3           |                 |        |          |          |    |
| 6    | 岩手                   | 2.44                         | 2.29                                   | 1.36            | 1.794118     | 0.735294 | 1.683824     | 1           |                 |        |          |          |    |
| 7    | 宮城                   | 4.26                         | 4.73                                   | 2.35            | 1.812766     | 0.425532 | 2 2.012766   | )           |                 |        |          |          |    |

| 45  | 長崎  | 2.28 | 2.38 | 1.45 | 1.572414 | 0.689655 | 1.641379 |
|-----|-----|------|------|------|----------|----------|----------|
| 46  | 熊本  | 2.97 | 3.13 | 1.83 | 1.622951 | 0.546448 | 1.710383 |
| 47  | 大分  | 2.16 | 2.21 | 1.20 | 1.8      | 0.833333 | 1.841667 |
| 48  | 宮崎  | 1.86 | 1.77 | 1.14 | 1.631579 | 0.877193 | 1.552632 |
| 49  | 鹿児島 | 2.93 | 2.85 | 1.73 | 1.693642 | 0.578035 | 1.647399 |
| 50  | 沖縄  | 1.84 | 1.98 | 1.37 | 1.343066 | 0.729927 | 1.445255 |
| E.4 |     |      |      |      |          |          |          |

• •

•

•

•

• •

•

•

「データ」タブ,「データ分析」を順にクリック,「回帰分析」を選び,「OK」ボタンをク リックする。「入力 Y 範囲 (Y)」の右側の空欄に E4:E50 とタイプする。「入力 X 範囲 (X)」 の右側の空欄に F4:G50 とタイプする。「定数に 0 を使用 (Z)」にチェックを入れる。さら に,「一覧の出力先 (S)」にチェックを入れて,その右側の空欄に H4 とタイプする。右側 の「OK」ボタンをクリックする。下のような出力結果が得られる。

| -4  | 北海道 | 11.15 | 10.83 | 5.57  | 2.001 795 | 0.179533 | 1.944345 | 概要     |          |          |          |          |
|-----|-----|-------|-------|-------|-----------|----------|----------|--------|----------|----------|----------|----------|
| 5   | 青森  | 2.17  | 2.4   | 1.41  | 1.539007  | 0.70922  | 1.702128 |        |          |          |          |          |
| 6   | 岩手  | 2.44  | 2.29  | 1.36  | 1.794118  | 0.735294 | 1.683824 | 回帰     | 統計       |          |          |          |
| - 7 | 宮城  | 4.26  | 4.73  | 2.35  | 1.812766  | 0.425532 | 2.012766 | 重相関 R  | 0.997841 |          |          |          |
| 8   | 秋田  | 2.12  | 1.65  | 1.12  | 1.892857  | 0.892857 | 1.473214 | 重決定 R2 | 0.995687 |          |          |          |
| 9   | 山形  | 2.04  | 2.13  | 1.20  | 1.7       | 0.833333 | 1.775    | 補正 R2  | 0.973369 |          |          |          |
| 10  | 福島  | 3.47  | 3.84  | 2.07  | 1.676329  | 0.483092 | 1.855072 | 標準誤差   | 0.12536  |          |          |          |
| 11  | 茨城  | 5.48  | 6.12  | 2.97  | 1.845118  | 0.3367   | 2.060606 | 観測数    | 47       |          |          |          |
| 12  | 栃木  | 3.85  | 4.36  | 2.01  | 1.915423  | 0.497512 | 2.169154 |        |          |          |          |          |
| 13  | 群馬  | 3.74  | 4.29  | 2.02  | 1.851485  | 0.49505  | 2.123762 | 分散分析表  | Ę        |          |          |          |
| 14  | 埼玉  | 13.78 | 16.85 | 7.09  | 1.943583  | 0.141044 | 2.376587 |        | 自由度      | 変動       | 分散       | 肌された分散   |
| 15  | 千葉  | 12.77 | 13.88 | 6.10  | 2.093443  | 0.163934 | 2.27541  | 回帰     | 2        | 163.2522 | 81.62609 | 5194.083 |
| 16  | 東京  | 32.79 | 36.62 | 12.76 | 2.569749  | 0.07837  | 2.869906 | 残差     | 45       | 0.707184 | 0.015715 |          |
| 17  | 神奈川 | 19.34 | 23.18 | 8.88  | 2.177928  | 0.112613 | 2.61 036 | 合計     | 47       | 163.9594 |          |          |
| 18  | 新潟  | 4.46  | 5.01  | 2.40  | 1.858333  | 0.416667 | 2.0875   |        |          |          |          |          |
| 19  | 富山  | 2.13  | 2.48  | 1.11  | 1.918919  | 0.900901 | 2.234234 |        | 係数       | 標準誤差     | t        | P−値      |
| 20  | 石川  | 2.23  | 2.28  | 1.17  | 1.905983  | 0.854701 | 1.948718 | 切片     | 0        | #N/A     | #N/A     | #N/A     |
| 21  | 福井  | 1.51  | 1.58  | 0.82  | 1.841463  | 1.219512 | 1.926829 | X 値 1  | 0.20062  | 0.041515 | 4.832522 | 1.6E-05  |
| 22  | 山梨  | 1.65  | 1.81  | 0.88  | 1.875     | 1.136364 | 2.056818 | X 値 2  | 0.868145 | 0.015321 | 56.66512 | 1.73E-43 |

この結果の場合も、「重決定 R2」、「補正 R2」は他の計量ソフト(例えば、TSP、STATA など)で推定すると、その値は大きく異なる。この推定にも定数項は含まれていない。

参考のため,一人当たりの消費と所得の関係を表す散布図を描いてみよう。回帰式を求 める前の段階まで戻して,次の表から始める。

| <b>X</b> | 🚽 🍠 🕶 (°' - (        | 🛱   🗢                          |                                        | 10.6.2_                                 | _data [読み | 取り専用] [3                                        | 豆換モード] -             | Microsoft E                                                                                                    | xcel                   |                            |        | _ 0 | 23 |
|----------|----------------------|--------------------------------|----------------------------------------|-----------------------------------------|-----------|-------------------------------------------------|----------------------|----------------------------------------------------------------------------------------------------|------------------------|----------------------------|--------|-----|----|
| ファイ      | ル ホーム                | 挿入 パ                           | ページ レイアウト                              | 数式                                      | データ 校     | 澗 表示                                            |                      |                                                                                                    |                        |                            | 2      |     | 23 |
| 脂が       |                      | Pゴシック<br><i>I <u>U</u> - [</i> | • 11                                   | · A A A A A A A A A A A A A A A A A A A |           | : <mark>■</mark> (#3<br>  ⊡ - <b>?</b><br>≫ ::0 | € -<br>- % ,<br>->.0 | このまたのでは、このまたので、「「「「」」の「」」では、「」」では、「」、「」、「」、「」、「」、「」、「」、「」、「」、「」、「」、「」、「」、 | 式 ▼<br>て書式設定 ▼<br>′ル ▼ | ┠•□挿入 ▼<br>評 削除 ▼<br>聞書式 ▼ | ∑ · 27 | 【   |    |
| 7.767    | A9                   | - (-                           | £.                                     |                                         | HUB       | · a 3                                           | 2011년 13             | ×7.                                                                                                    | 177                    | Civ                        | 7/#:   | 売   |    |
|          | ло<br>А              |                                |                                        | D                                       | E         | E                                               | C                    | Ц                                                                                                    | T                      | 1                          | K      | 1   |    |
| 1        | A<br>消費と所得(*         | 1兆円)                           | U                                      | U                                       | E         | F                                               | G                    | Н                                                                                                    | 1                      | J                          | K      |     |    |
| 3        |                      | 家計最終<br>消費支出<br>(Y)            | 県民雇用<br>者報酬+<br>財産所得<br>(非企業<br>部門)(X) | 人口(百万<br>人) (Z)                         | Y/Z       | 1/Z                                             | x/z                  |                                                                                                    |                        |                            |        |     |    |
| 4        | 北海道                  | 11.15                          | 10.83                                  | 5.57                                    | 2.001795  | 0.179533                                        | 1.944345             |                                                                                                    |                        |                            |        |     |    |
| 5        | 青森                   | 2.17                           | 2.4                                    | 1.41                                    | 1.539007  | 0.70922                                         | 1.702128             |                                                                                                    |                        |                            |        |     | _  |
| 6        | 岩手                   | 2.44                           | 2.29                                   | 1.36                                    | 1.794118  | 0.735294                                        | 1.683824             |                                                                                                    |                        |                            |        |     |    |
| /        | <b>宮</b> 城<br>•<br>• | 4.26                           | 4.73<br>•<br>•                         | •                                       | 1.812766  | 0.425532                                        | 2.012766             |                                                                                                    |                        |                            |        |     |    |
| 45       | 長崎                   | 2.28                           | 2.38                                   | 1.45                                    | 1.572414  | 0.689655                                        | 1.641379             |                                                                                                    |                        |                            |        |     |    |

| 40 : | <b>扳呵</b> | 2.28 | 2.38 | 1.40 | 1.572414 | 0.089000 | 1.041379 | J |
|------|-----------|------|------|------|----------|----------|----------|---|
| 46 1 | 熊本        | 2.97 | 3.13 | 1.83 | 1.622951 | 0.546448 | 1.710383 | 3 |
| 47 7 | 大分        | 2.16 | 2.21 | 1.20 | 1.8      | 0.833333 | 1.841667 | 7 |
| 48   | 宮崎        | 1.86 | 1.77 | 1.14 | 1.631579 | 0.877193 | 1.552632 |   |
| 49 / | 鹿児島       | 2.93 | 2.85 | 1.73 | 1.693642 | 0.578035 | 1.647399 |   |
| 50 3 | 沖縄        | 1.84 | 1.98 | 1.37 | 1.343066 | 0.729927 | 1.445255 | 5 |

散布図を得るためには、横軸が左側のデータ、縦軸が右側のデータになっていなければ ならないので、E列のデータをH列にコピーする。その手順は次のとおりである。

(1) E にマウスを移動させ、マウスの左ボタンをクリックして、範囲を設定する。

(2) すぐにマウスの右ボタンをクリックして、その中の「コピー (C)」をクリックする。

(3) H にマウスを移動させ、マウスの左ボタンをクリックする。

(4) すぐにマウスの右ボタンをクリックして、「貼り付けオプション」の左から2つ目の

アイコン<sup>123</sup>, すなわち,「値 (V)」をクリックする。

以上の手順で,次の結果を得る。

|                                                | 🛃 🍠 🕶 (°i 🗸 i  | 🛱   🕈               |                                        | 10.6.2_data [読み取り専用] [互換モード] - Microsoft Excel ロ 図 23 |           |                                                                         |          |                                                                                                    |            |                                                                     |    |   |   |
|------------------------------------------------|----------------|---------------------|----------------------------------------|-------------------------------------------------------|-----------|-------------------------------------------------------------------------|----------|----------------------------------------------------------------------------------------------------|------------|---------------------------------------------------------------------|----|---|---|
| 7ァイル ホーム 挿入 ページ レイアウト 数式 データ 校閲 表示 🛛 🔉 🔉 🛛 🕫 🛙 |                |                     |                                        |                                                       |           |                                                                         |          |                                                                                                    |            |                                                                     | 23 |   |   |
| B I U - □ → 11     B I U - □ → 4     C → 7     |                |                     | × A* A*<br>A × I ∰ *                   |                                                       |           | ₩<br>■<br>*<br>*<br>*<br>*<br>*<br>*<br>*<br>*<br>*<br>*<br>*<br>*<br>* |          | <ul> <li>3日間</li> <li>3日間</li> <li>3日</li> <li>3日</li> <li>3日<th colspan="2"><ul> <li>∑ *</li> <li>☆べ替えと<br/>フィルター * 選択 *</li> <li>編集</li> </ul></th><th></th></li></ul> |            | <ul> <li>∑ *</li> <li>☆べ替えと<br/>フィルター * 選択 *</li> <li>編集</li> </ul> |    |   |   |
|                                                |                |                     |                                        |                                                       |           |                                                                         |          |                                                                                                    |            |                                                                     |    |   | ~ |
|                                                |                | B                   | С                                      | D                                                     | E         | F                                                                       | G        | Н                                                                                                    | I          | J                                                                   | К  | L |   |
| 2                                              | )月費と所得(*       | 1 兆円)               |                                        |                                                       |           |                                                                         |          |                                                                                                    | 🔁 (Ctrl) 🗸 |                                                                     |    |   | - |
| 3                                              |                | 家計最終<br>消費支出<br>(Y) | 県民雇用<br>者報酬+<br>財産所得<br>(非企業<br>部門)(X) | 人口(百万<br>人) (Z)                                       | Y/Z       | 1/Z                                                                     | x/z      | Y/Z                                                                                                    |            |                                                                     |    |   |   |
| 4                                              | 北海道            | 11.15               | 10.83                                  | 5.57                                                  | 2.001 795 | 0.179533                                                                | 1.944345 | 2.001 795                                                                                                    |            |                                                                     |    |   |   |
| 5                                              | 青森             | 2.17                | 2.4                                    | 1.41                                                  | 1.539007  | 0.70922                                                                 | 1.702128 | 1.539007                                                                                                    |            |                                                                     |    |   | - |
|                                                | - 67<br>•<br>• | 2.44                | •                                      | •                                                     | 1.794110  | 0.735294                                                                | 1.003624 | 1.794110                                                                                                    | 1          |                                                                     |    |   |   |
| 46                                             | 熊本             | 2.97                | 3.13                                   | 1.83                                                  | 1.622951  | 0.546448                                                                | 1.710383 | 1.622951                                                                                                    |            |                                                                     |    |   |   |

| 46 | 熊本  | 2.97 | 3.13 | 1.83 | 1.622951 | 0.546448 | 1.710383 | 1.622951 |  |
|----|-----|------|------|------|----------|----------|----------|----------|--|
| 47 | 大分  | 2.16 | 2.21 | 1.20 | 1.8      | 0.833333 | 1.841667 | 1.8      |  |
| 48 | 宮崎  | 1.86 | 1.77 | 1.14 | 1.631579 | 0.877193 | 1.552632 | 1.631579 |  |
| 49 | 鹿児島 | 2.93 | 2.85 | 1.73 | 1.693642 | 0.578035 | 1.647399 | 1.693642 |  |
| 50 | 沖縄  | 1.84 | 1.98 | 1.37 | 1.343066 | 0.729927 | 1.445255 | 1.343066 |  |
|    |     |      |      |      | ,        |          |          |          |  |

最後に、G3 にマウスを置いて、右ボタンを押しながら H50 にマウスを移動させて、範囲を設定する。「挿入」タブ、 └└・\* (散布図)のアイコン、左上のアイコンを順にクリックする。そうすると、次のような散布図が描ける。2ページで得られた Y(縦軸)と X(横軸)との関係を表すグラフと今回得られた Y/Z(縦軸)と X/Z(横軸)との関係を表すグラフを比較すると、後者はよりデータが真ん中に集中している(前者はデータが右上に一つだけ離れている)ように見える。ただし、前者のほうがより直線に近いといえる。

|                            | <b>- 9 - 6</b> - 6 | 🗟 🖙 10.6            | .2_data [ฮ                             | もみ取り専用]         | [互換モード]   | ] - Micro |           | グラフ ツール   |    |           |   | - 6       | 53  |  |
|----------------------------|--------------------|---------------------|----------------------------------------|-----------------|-----------|-----------|-----------|-----------|----|-----------|---|-----------|-----|--|
| 771                        | いし ホーム             | 挿入 🥂                | ージ レイアウト                               | 数式              | データ 杉     | 随 表示      | デザイン      | レイアウト     | 書式 |           |   | ∾ (?) — @ | F X |  |
| グラフの種類 テンプレート<br>の変更 として保存 |                    | 行/列の デ<br>切り替え      | 行/列の データの<br>切り替え 選択                   |                 |           |           |           |           |    |           |   |           |     |  |
|                            |                    |                     | 99700                                  |                 |           |           |           |           |    | - 177 577 |   |           |     |  |
|                            |                    |                     | 1                                      |                 |           |           |           |           | ¥  |           |   |           |     |  |
|                            | A                  | B                   | C                                      | D               | E         | F         | G         | Н         | I  | J         | K | L         |     |  |
| 1                          | )月費と所得(            | 兆円)                 |                                        |                 |           |           |           |           |    |           |   |           |     |  |
| 3                          |                    | 家計最終<br>消費支出<br>(Y) | 県民雇用<br>者報酬+<br>財産所得<br>(非企業<br>部門)(X) | 人口(百万<br>人) (Z) | Y/Z       | 1/Z       | x/z       | Y/Z       |    |           |   |           |     |  |
| 4                          | 北海道                | 11.15               | 10.83                                  | 5.57            | 2.001 795 | 0.179533  | 1.944345  | 2.001 795 |    |           |   |           |     |  |
| 5                          | 青森                 | 2.17                | 2.4                                    | 6-141           | 1 539007  | 0 70922   | 1 7024-28 | 1 539007  |    |           |   |           |     |  |
| 6                          | 岩手                 | 2.44                | 2.29                                   | ľ               |           |           | V/7       |           |    |           |   |           |     |  |
| 7                          | 宮城                 | 4.26                | 4.73                                   |                 |           |           | ¥/Z       |           |    |           |   |           |     |  |
| 8                          | 秋田                 | 2.12                | 1.65                                   | 3 -             |           |           |           |           |    |           |   |           |     |  |
| 9                          | 山形                 | 2.04                | 2.13                                   |                 |           |           |           |           |    |           |   |           |     |  |
| 10                         | 福島                 | 3.47                | 3.84                                   | 2.5 -           |           |           |           | ·         | •  |           | _ |           |     |  |
| 11                         | 茨城                 | 5.48                | 6.12                                   |                 |           |           |           |           |    |           |   |           |     |  |
| 12                         | 栃木                 | 3.85                | 4.36                                   | 2 -             |           |           | * *** _ & | **        |    |           |   |           |     |  |
| 13                         | 群馬                 | 3.74                | 4.29                                   | 1.5             |           |           |           |           |    |           |   |           |     |  |
| 14                         | 「「「「「「「「」」」        | 13.78               | 16.85                                  | 1.5             |           | •         | •         |           |    | ♦ Y/Z     | - |           |     |  |
| 15                         | 十吳                 | 12.77               | 13.88                                  | 1 -             |           |           |           |           |    |           |   |           |     |  |
| 10                         | 東京                 | 32.79               | 36.62                                  | _               |           |           |           |           |    |           |   |           |     |  |
| 17                         | ↑甲宗川               | 19.34               | 23.18                                  | 0.5             |           |           |           |           |    |           |   |           |     |  |
| 10                         | 机/岛                | 4.40                | 5.01                                   |                 |           |           |           |           |    |           |   |           |     |  |
| 19                         | 直山                 | 2.13                | 2.48                                   | 0 +             | 1         | 1         | 1 1       | 1         | 1  |           |   |           |     |  |
| 20                         | 11 川<br>2回井        | 1.51                | 1.20                                   | 0               | 0.5       | 1         | 1.5 2     | 2.5       | 3  | 3.5       |   |           |     |  |
| 21                         | 187                | 1.01                | 1.00                                   | 1               |           |           |           |           |    |           |   |           |     |  |